### **BAB III**

### PEMBAHASAN

#### 3.1. Tinjauan Yayasan

Penulis akan menerangkan Sejarah Instansi dan Struktur Organisasi dan Fungsi Yayasan Mujahidin Kalimantan Barat. Adapun penjelasanakan dibahas dalam sub bab sebagai berikut :

#### 3.1.1. Sejarah Yayasan

Berdirinya Yayasan Mujahidin pada Jumat, 2 Oktober 1953, dengan Akta nomor 2 Notaris Achmad Mourtadha di Pontianak, dibentuk yayasan dengan nama Yayasan Mujahidin. Para pendiri yayasan ini masing-masing H Achmad Mashur Thahir seorang pengusaha terkemuka, Mohamad Saad Karim kepala kantor urusan agama Kabupaten Pontianak, Merah Kesuma Indra Mahyuddin seorang pengusaha terkemuka, Achmad Mawardi Djafar koordinator penerangan agama daerah Kalimantan Barat, Gulam Abas seorang pengusaha dan Mohamad H Husein seorang pengusaha.

Keenam tokoh tersebut berbekal modal tunai Rp 1000,- nilai tukar masa itu. Dengan tujuan utama merintis dan mendirikan masjid di Kota Pontianak yang akan diberi nama Masjid Mujahidin. Hal itu tercantum di dalam Pasal 3 Akta Notaris, diuraikan bahwa: "... Tujuan mutlak yayasan ini, ialah mendirikan sebuah masjid di Kota Pontianak yang akan diberi nama Majahidin ...". Untuk mewujudkan tujuan ini, yayasan berusaha maksimal mengembangkan modal awal Rp 1000,- yang disimpan pada suatu rekening bank swasta yang bernama, Bank Rakyat Indonesia (BRI) di Pontianak. Serta mengupayakan memperoleh sumbangan masyarakat, donatur, serta bantuan dari pemerintah.

Pemberinaan nama Mujahidin untuk yayasan dan masjid itu sendiri diusulkan oleh Achmad Mawardi Djafar, dengan pemikiran mengabadikan perjuangan kaum muslim serta juga untuk mempersembahkan kemerdekaan Indonesia, khususnya di Kalimantan Barat. Juga sebagai monumen perjuangan ummat. Karena para penggagas yayasan ini sendiri adalah pelaku sejarah di daerah ini, khususnya Achmad Mawardi Djafar dan H Achmad Manshur Thahir..

Perjalanan waktu delapan tahun kemudian, pada 7 September 1961, diadakan pembaharuan kepengurusan Yayasan Mujahidin. Ini dimaksudkan untuk mempercepat pencapaian tujuan semula, membangun masjid modern di tengah Kota Pontianak. Tepat pada hari kamis 29 Februari 1975, dengan Akta Nomor 40 Notaris Mohamad Damiri di Pontianak, terbit Akta Perubahan Yayasan Mujahidin. Dan di bawah kepemimpinan Gubernur Kadarusno, pembangunan wujud fisik masjid dilaksanakan secara intensif.

Pengerjaan fisik masjid dikoordinir arsitek Kalimantan Barat Ir Daeng Arifin Hadi dan Ir Said Djafar. Dan rancang bangun masjid ini dilakukan Ir Said Djafar dengan pengerjaan dilakukan PT Barata Jakarta dipimpin Ir Muchlis Hadi.

Setelah menempuh jangka waktu sekitar 30 tahun sejak awal pembangunannya, ditandai didirikannya Yayasan Mujahidin, akhirnya terwujudlah masjid megah di tengah Kota Pontianak dengan nama Masjid Raya Mujahidin. Masjid ini diresmikan Presiden RI Soeharto pada 23 Oktober 1978 bersamaan 20 Zulkaidah 1398 bertepatan Hari Jadi ke 207 Kota Pontianak. Saat ini Masjid Raya Mujadihin selain tempat beribadahnya Umat Islam, Masjid Raya Mujahidin menjadi tempat yang ramai dikunjungi oleh masyarakat umum baik itu yang beragam Islam maupun yang beragama lain, mulai dari yang muda hingga yang tua. Bahkan Masjid Raya Mujahidin tidak hanya di kenal kota Pontianak tetapi, dikenal hingga diluar kota Pontianak bahkan di luar Kalimantan Barat.

#### 3.1.2. Struktur Organisasi dan Fungsi

Struktur organisasi diperlukan untuk mencapai suatu tujan dan menjadi penggerak suatu instansi karena berhubungan dengan suatu tanggung jawab yang saling berhubngan, sehingga tujuan organisasi dapat tercapai secara efektif. Adapun sturutur organisasi Yayasan Mujahidin Kalimantan Barat adalah sebagi berikut.

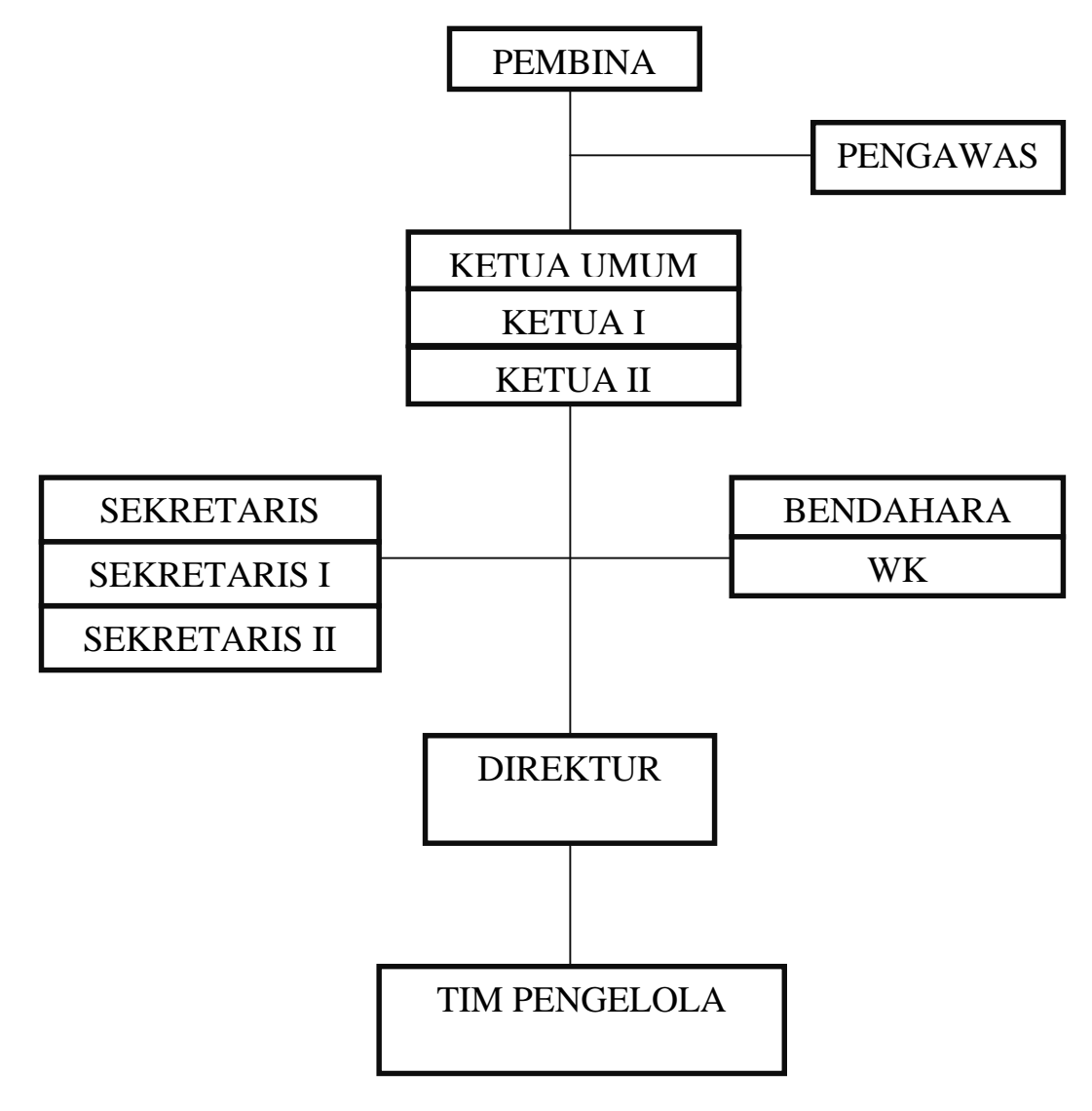

Sumber : Hasil Penelitian (2018)

Gambar III.1

Struktur Organisasi Yayasan Mujahidin Kalimantan Barat

Fungsi dari tiap tiap-tiap bagian adalah sebagai berikut :

1. Pembina

Sebagai penanggung jawab dari semua bagian yang ada.

2. Pengawas

Sebagai pengawas untuk memintoring semua bagian yang ada.

3. Ketua Umum

Terbagi menjadi dua ketua yaitu ketua I dan ketua II, dengan tugas untuk mengatur dan mengawasi bagian bidang-bidang yang ada.

4. Sekretaris Umum

Terbagi menjadi dua yaitu sekretaris I dan sekretaris II, bertugas untuk mencatat semua surat-surat baik itu surat masukan dan keluaran.

5. Bendahara

Terdapat juga wakil bendahara yang mana berfungsi untuk mengatur keuangan.

6. Dewan Syariah

Berfungsi untuk *memintoring* lembaga-lembaga yang ada, baik itu lembaga pendidikan, lembaga bantuan hukum dan ham dan lain-lain. bergerak dalam segala kegiatan yang berkaitan dengan syariah.

7. Direktorat Eksekutif

Berfungsi untuk *memintoring* lembaga-lembaga yang ada baik itu lembaga kesehatan, sosial, informatika dan komunikasi.

8. Tim Pengelola Ruang Serbaguna

Tim pengelola ruang serbaguna yang berfungsi sebagai lembaga yang mengelola ruang serbaguna Yayasan Mujahidin Kalimantan Barat.

#### 3.1.3. Permasalahan Pokok

Dalam suatu yayasan sangat dibutuhkan suatu aplikasi web yang baik sehingga memudahkan yayasan dalam usaha ang dioperasikan sesuai keinginan. Akan tetapi, perlunya cara pengelohan suatu usaha harus dapat disesuaikan dengan pengaturan aktivitas baik agar tdak terjadinya masalah. Melihat dari proses yang terjadi, adanya beberapa permasalahan yang dihadapi Tim Pengelola Ruang Serbaguna Yayasan Mujahidin Kalimantan Barat dalam pengelola ruang serbaguna Yayasan Mujahidin Kalimatan Barat. Berikut permasalahan pokok yang terjadi pada Tim Pengelola Ruang Serbaguna Yayasan Mujahidin Kalimatan Barat:

- Dalam penyewaan ruang serbaguna Yayasan Mujahidin Kalimantan Barat masih dilakukan dengan sederhana menggunakan kertas formulir yang dimana kertas formulir yang digunakan sangat mudah rusak, dan hilang. Serta untuk penyimpanan data penyewaan masih menggunakan *Microsoft Word*, untuk mencari data yang sudah lama harus mencari data penyimpanan yang lama dan memerlukan waktu yang lama.
- Pembuatan laporan transaksi penyewan sering mengalami kesulitan dan kekeliruan.
- 3. Bagi calon penyewa atau pengunjung yang ingin melakukan tansaksi penyewa ruang serbaguna masih harus datang ke sekrtariat Tim Pengelola Ruang Serbaguna Yayasan Mujahidin Kalimantan Barat berulang kali karna harus mengisi formulir penyewa dan kembali lagi untuk melakukan pembayaran. Dengan begitu masih kurangnya waktu yang efesien dalam melakukan transaksi penyewaan.

#### 3.1.4. Pemecahan Masalah

Untuk mengatasi permasalahan yang ada pada Tim Pengelola Ruang Serbaguna Yayasan Mujahidin Kalimantan Barat, maka penulis memberikan cara alternatif pemecahan maslah berupa aplikasi web yang terkomputerisasi. Pada aplikasi web yang sudah terkomputerisasi tesebut memiliki kelebihan yaitu:

- Membuat aplikasi web untuk mempermudah Tim Pengelola Ruang Serbaguna Yayasan Mujahidin dalam mengelola data penyewaan yang masuk karna aplikasi web sudah tekomputerisasi dengan begitu transaksi penyewa serta penyimpanan data dan pencarian data lebih mudah dan efektif.
- 2. Dalam pembuatan laporan transaksi penyewaan lebih mudah dan waktu yang digunakan lebih efektif.
- 3. Bagi pengunjung atau calon penyewa juga tidak harus datang langsung ke sekretariat Tim Pengelola Ruang Sebaguna Yayasan Mujahidin Kalimantan Barat untuk melakukan transaksi penyewa ruang serbaguna Yayasan Mujahidin Kalimanta Barat. Hanya perlu datang langsung ke sekretariat untuk melakukan pembayaran transaksi penyewaan.

#### 3.2. Analisa Kebutuhan

Kebutuhan *software* yang menjadi *interface* akan menghubungkan antara *user* dan program. Adapun analisa kebutuhan fungsional dari hasil tinjuan kasus untuk sebuah rancangan Sistem Informasi Tim Pengelola Ruang Serbaguna Yaysan Mujahidin Kalimantan Barat yang berbasis web sebagai berikut:

- 1. Admin
  - A.1 Admin dapat masuk ke *Login*.
  - A.2 Admin dapat mengelola data Daftar Penyewa.
  - A.3 Admin dapat mengelola data Paket.
  - A.4 Admin dapat mengelola data Petugas.
  - A.5 Admin dapat mengelola data Ruangan.
  - A.6 Admin dapat mengelola data Tambahan Barang.
  - A.7 Admin dapat mengelola data Pembayaran.
  - A.8 Admin dapat mencetak Laporan Pendapatan Sewa.
- 2. Pengunjung
  - B.1 Pengunjung dapat melihat data Petugas
  - B.2 Pengunjung dapat melihat data paket
  - B.3 Pengunjung dapat melihat data ruangan
  - B.4 Pengunjung dapat melihat data tambahan barang
  - B.5 Pengunjung dapat melihat data Daftar Penyewaan.
  - B.6 Pengunjung dapat mengisi data Penyewa Instansi/ Individu.

### 3.2.1 Use Case Diagram

Use Case Diagram akan menjelaskan perilaku fungsional dari sistem. Adapun Use Case Diagram Sistem Informasi Tim Ruang Serbaguna Yayasan Mujahidin Kalimantan Barat sebagai berikut: 1. Use Case Diagram Admin

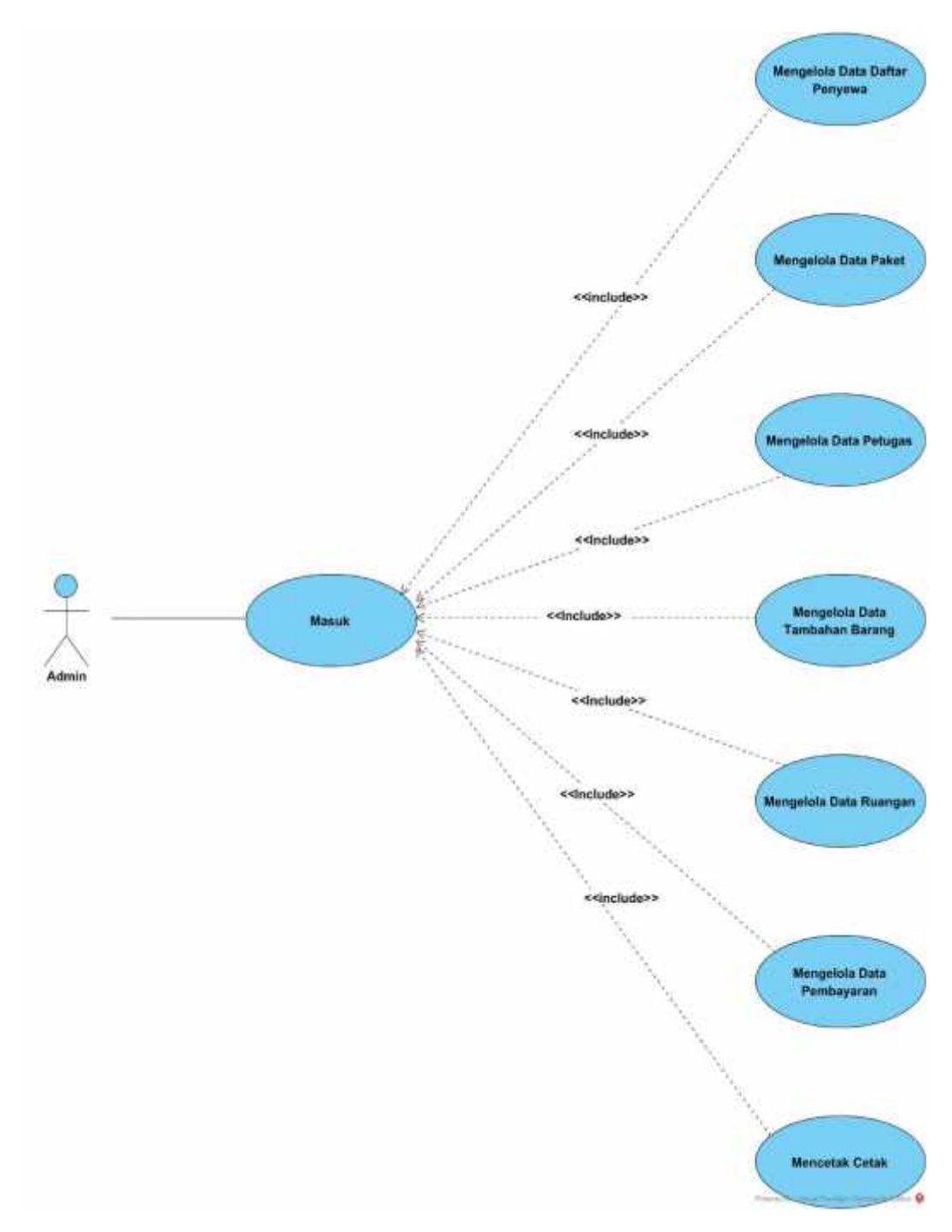

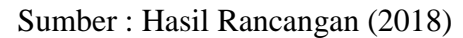

## Gambar III.2

Use Case Diagram Admin Tim Pengelola Ruang Serbaguna Yayasan

Mujahidin Kalimantan Barat

# Tabel III.1

# Deskripsi Usecase Halaman Admin

| Usecas                                         | Usecase Narative Halaman Admin                       |  |  |  |  |
|------------------------------------------------|------------------------------------------------------|--|--|--|--|
| Kebetuhan : A1-A8                              |                                                      |  |  |  |  |
| Tujuan Admin bisa melihat data yang ada didala |                                                      |  |  |  |  |
|                                                | aplikasi halaman admin dengan melakukan <i>login</i> |  |  |  |  |
| Deskripsi                                      | Aplikasi ini memungkinkan aktor untuk masuk ke       |  |  |  |  |
|                                                | halaman admin yang didalamnya dapat mengelola        |  |  |  |  |
|                                                | data paket, petugas, ruangan, tambahan barang,       |  |  |  |  |
|                                                | pembayaran serta mencetak jurnal umum.               |  |  |  |  |
|                                                | Skenario Utama                                       |  |  |  |  |
| Aktor                                          | Admin                                                |  |  |  |  |
| Kondisi Awal                                   | Aktor membuka aplikasi halaman bagian admin          |  |  |  |  |
| Aksi Aktor                                     | Reaksi Aplikasi                                      |  |  |  |  |
| 1. Aktor melakukan login.                      | Aplikasi ini akan menampilkan tampilan login         |  |  |  |  |
|                                                | dan didalamnya admin akan memasukan                  |  |  |  |  |
|                                                | usernamre dan password.                              |  |  |  |  |
| 2. Aktor memilih data daftar                   | Aplikasi ini akan menampilkan data daftar            |  |  |  |  |
| penyewa.                                       | penyewa dan data tersebut bisa di lihat, hapus       |  |  |  |  |
|                                                | serta di ubah oleh admin.                            |  |  |  |  |
| 3. Aktor memilih data paket.                   | et. Aplikasi ini akan menampilakan form paket dan    |  |  |  |  |
|                                                | dapat diisi oleh admin serta admin juga bisa         |  |  |  |  |
|                                                | menghapus dan mengubah data paket yang sudah         |  |  |  |  |
|                                                | diisi.                                               |  |  |  |  |
|                                                |                                                      |  |  |  |  |

| 4. | Aktor    | memilih    | data  | Aplikasi ini akan menampilkan form petugas dan   |
|----|----------|------------|-------|--------------------------------------------------|
|    | petugas. |            |       | dapat diisi oleh admin serta admin juga bisa     |
|    |          |            |       | menghapus dan mengubah data paket yang sudah     |
|    |          |            |       | diisi.                                           |
| 5. | Aktor    | memilih    | data  | Aplikasi ini akan menampilkan form ruangan dan   |
|    | ruangan. |            |       | dapat diisi oleh admin serta admin juga bisa     |
|    |          |            |       | menghapus dan mengubah data paket yang sudah     |
|    |          |            |       | diisi.                                           |
| 6. | Aktor m  | emilih tam | bahan | Aplikasi ini akan menampilkan form ruangan dan   |
|    | barang.  |            |       | dan dapat diisi oleh admin serta admin juga bisa |
|    |          |            |       | menghapus dan mengubah data tambahan barang      |
|    |          |            |       | yang sudah diisi.                                |
| 7. | Aktor m  | encetak La | poran | Aplikasi ini akan menampilkan pembayaran.        |
|    | Pendapat | an Sewa    |       |                                                  |

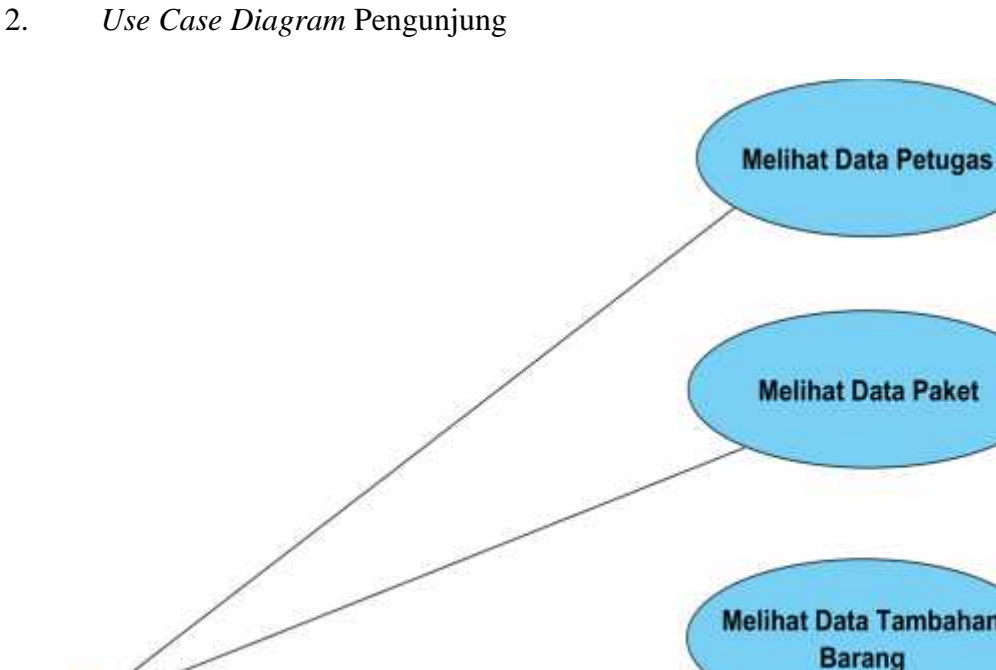

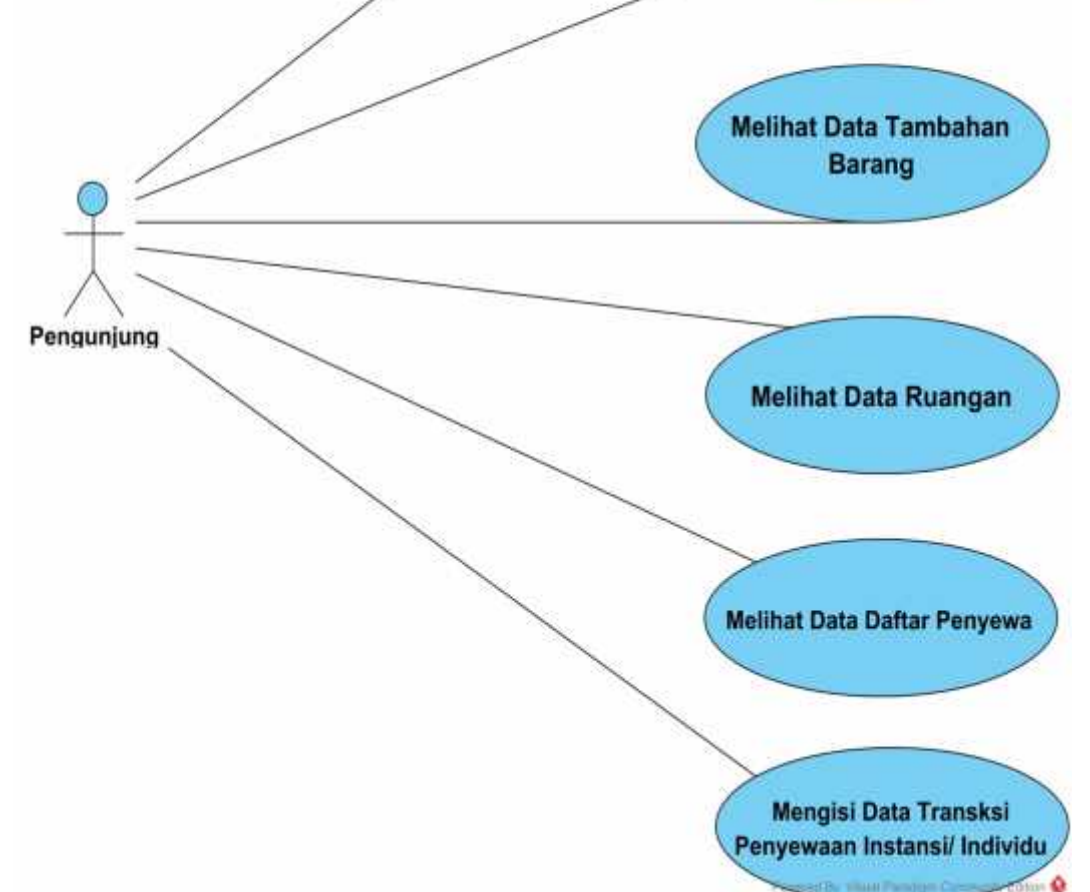

Sumber : Hasil Rancangan (2018)

## Gambar III.3

# Use Case Diagram Pengunjung Tim Pengelola Ruang Serbaguna Yayasan

## Mujahidin Kalimantan Barat

# Tabel III.2

# Deskripsi Usecase Halaman Pengunjung

| Usecase Narative Halaman Pengunjung |                                                |  |  |  |
|-------------------------------------|------------------------------------------------|--|--|--|
| Kebetuhan : B1-B2                   |                                                |  |  |  |
| Tujuan                              | Pengunjung bisa melihat data yang ada didalam  |  |  |  |
|                                     | aplikasi halaman pengunjung tanpa melakukan    |  |  |  |
|                                     | login                                          |  |  |  |
| Deskripsi                           | Aplikasi ini memungkinkan aktor untuk masuk ke |  |  |  |
|                                     | halaman pengunjung, yang didalamnya dapat      |  |  |  |
|                                     | melihat data daftar penyewa dan melakukan      |  |  |  |
|                                     | penyewaan ruang serbaguna.                     |  |  |  |
|                                     | Skenario Utama                                 |  |  |  |
| Aktor                               | Pengunjung                                     |  |  |  |
| Kondisi Awal                        | Aktor membuka aplikasi halaman bagian admin    |  |  |  |
| Aksi Aktor                          | Reaksi Aplikasi                                |  |  |  |
| 1. Aktor melihat data daftar        | Aplikasi ini akan menampilkan tampilan data    |  |  |  |
| penyewa.                            | daftar penyewa.                                |  |  |  |
| 2. Aktor mengisi data               | Aplikasi ini akan menampilkan form penyewaan   |  |  |  |
| instansi/ individu.                 | ruang serbaguna, pengunjung bisa mengisi data  |  |  |  |
|                                     | tersebut serta juga dapat mencetak data yang   |  |  |  |
|                                     | sudah diisi oleh pengunjung sebagai bukti      |  |  |  |
|                                     | penyewaa ruang serbaguna.                      |  |  |  |

#### 3.2.2. Activity Diagram

Activity Diagram akan menjelaskan aktivitas fungsional. Adapun activity diagram Tim Pengelola Ruang Serbaguna Yayasan Mujahidin Kalimantan Barat sebagai berikut:

1. Activity Diagram Masuk

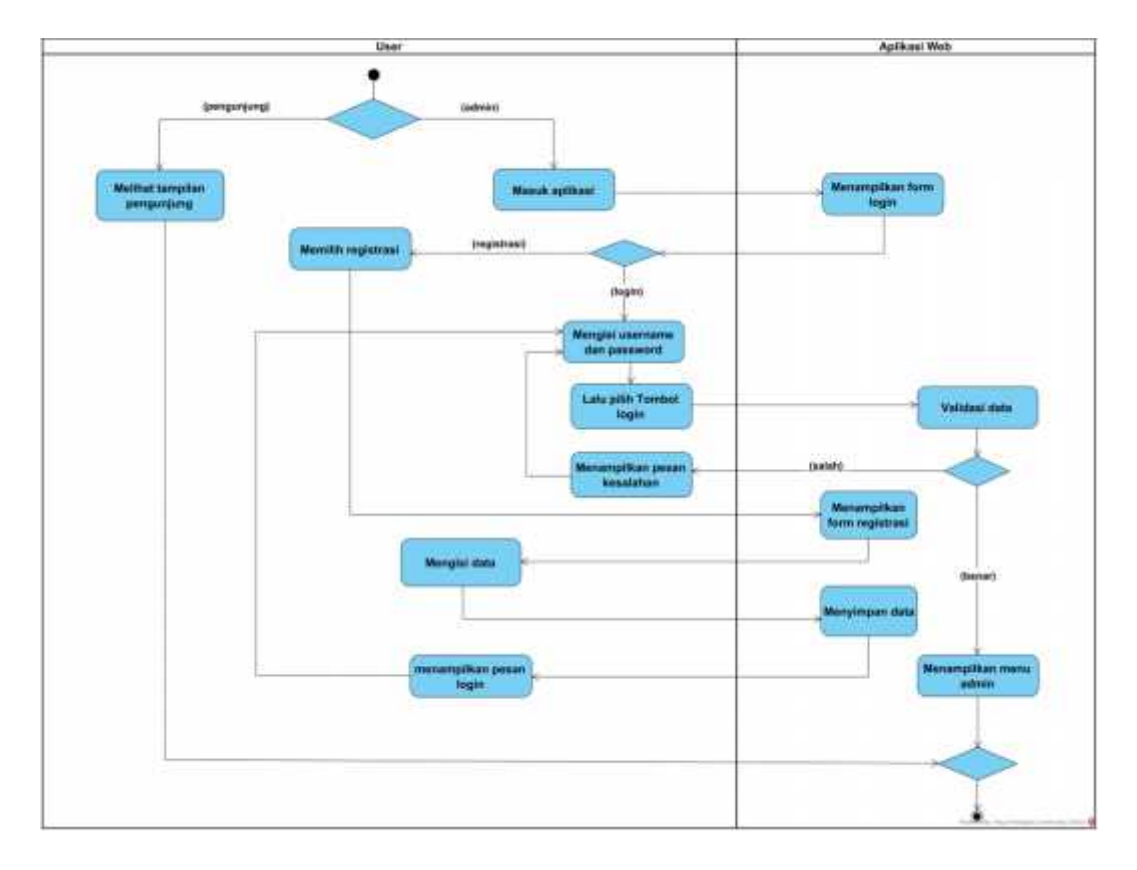

Sumber: Hasil Perancangan (2018)

#### Gambar III.4

### Activity Diagram Masuk ke Sistem

Tampilan masuk admin dan pengunjung. Untuk pengunjung masuk ke aplikasi web tanpa harus melakukan login terlebih dahulu untuk masuk ke tampilan aplikasi web. Untuk admin masuk ke aplikasi web perlu melakukan *login* terlebih dahulu, admin masuk ke aplikasi maka aplikasi web web akan menampilkan form login, bagi admin yang belum mempunyai *username* dan *password*, admin bisa memilih registrasi untuk mendapatkan *username* dan *password*, setelah mengisi data registrasi maka akan mendapatkan *username* dan password, apikasi web akan memsberikan pesan untuk melakukan *login*, setelah pilih *login* maka sistem akan menampilkan form *login*, admin mengisi *username* dan *password*, apabila *username* dan *password* yang di masukan benar maka aplikasi web akan menampilkan pada menu utama admin, tapi jika *username* dan *password* yang dimasukan salah maka aplikasi web akan menampilkan pesan kesalahan dan kembali ke menu *login*.

- Pengunjung
   Aplikasi Web

   Memilih Data Petugas
   Menampilkan Data

   Melihat dan Mencari
   Petugas

   Melihat dan Mencari
   Petugas
- 2. Activity Diagram Melihat Data Petugas

Sumber: Hasil Perancangan (2018)

### Gambar III.5

#### Activity Diagram Data Petugas

Pengunjung memilih data petugas maka aplikasi web akan menampilkan

tampilan data petugas, dan pengunjung bisa melihat dan mencari data.

3. Activity Diagram Melihat Data Paket

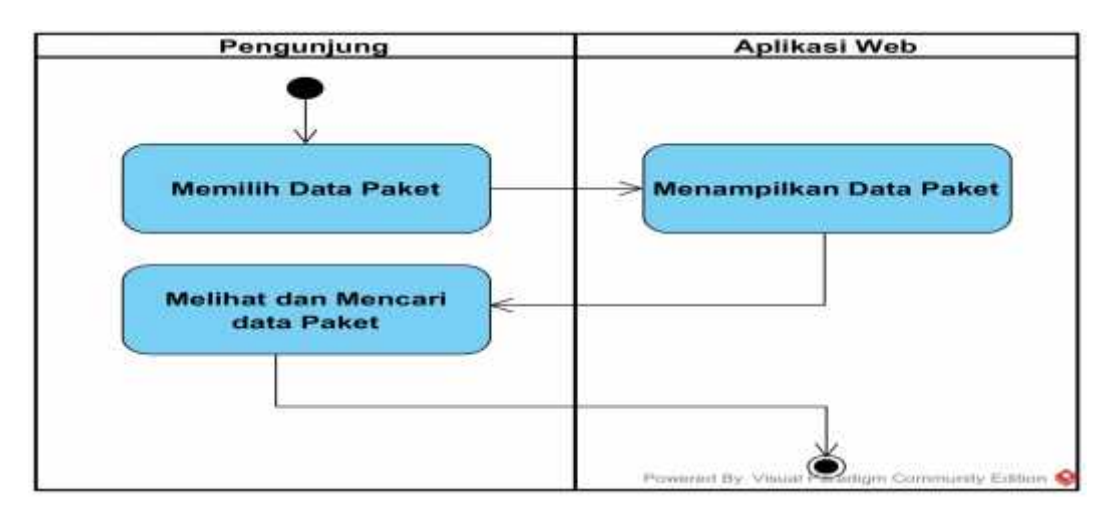

Sumber: Hasil Perancangan (2018)

### Gambar III.6

#### Activity Diagram Data Paket

Pengunjung memilih data paket maka aplikasi web akan menampilkan tampilan data paket, dan pengunjung bisa melihat dan mencari data.

4. Activity Diagram Melihat Data Ruangan

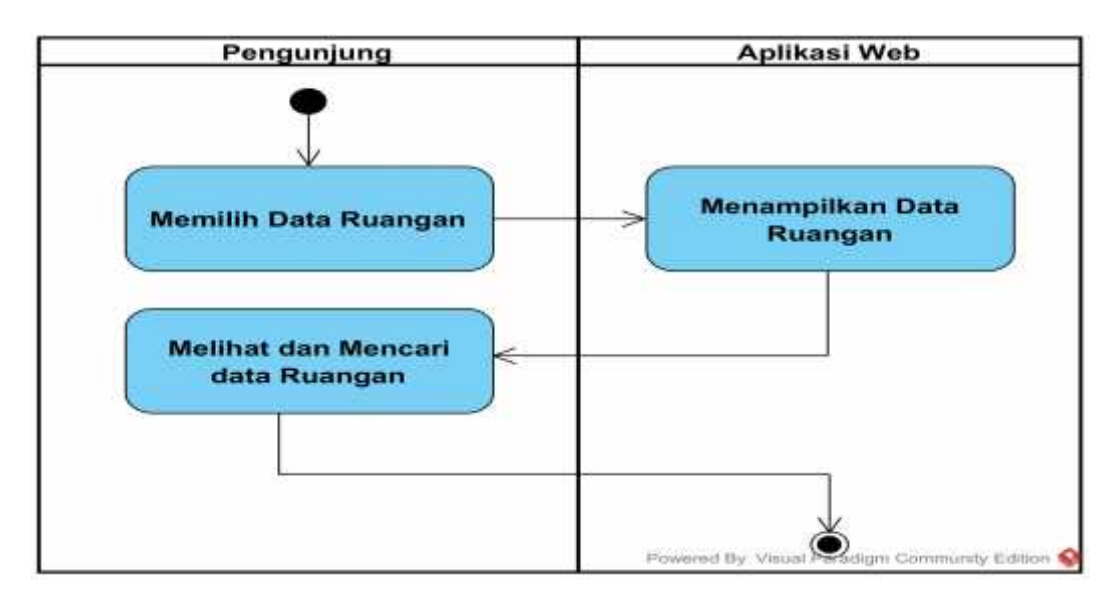

Sumber: Hasil Perancangan (2018)

## Gambar III.7

#### Activity Diagram Data Ruangan

Pengunjung memilih data ruangan maka aplikasi web akan menampilkan tampilan data ruangan, dan pengunjung bisa melihat dan mencari data.

5. Activity Diagram Melihat Data Tambahan Barang

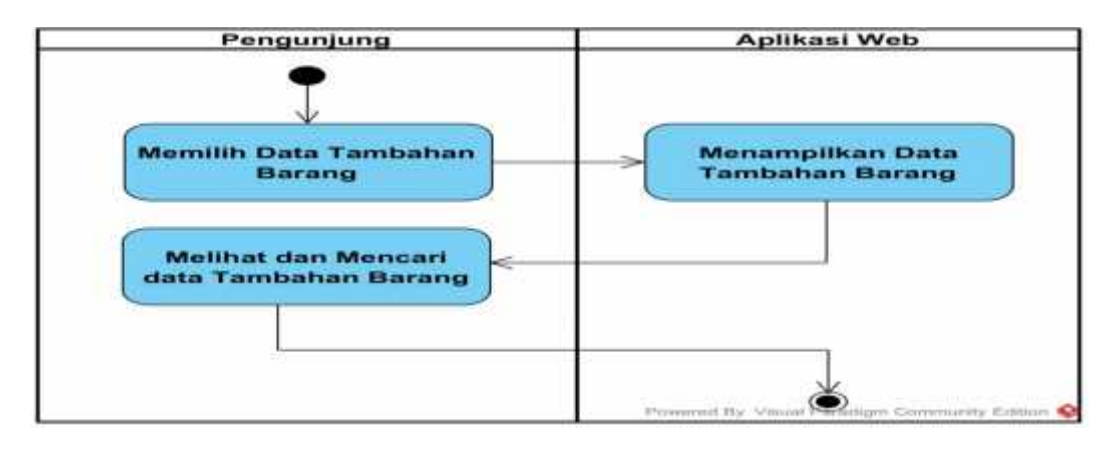

Sumber: Hasil Perancangan (2018)

### Gambar III.8

### Activity Diagram Data Tambahan Barang

Pengunjung memilih data tambahan barang maka aplikasi web akan menampilkan tampilan data tambahan barang, dan pengunjung bisa melihat dan mencari data.

6. Activity Diagram Melihat Data Daptar Penyewa

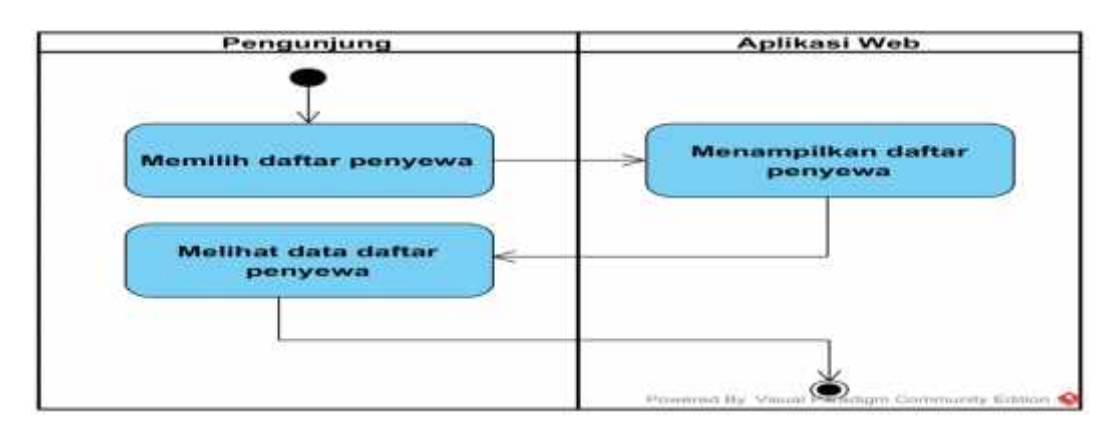

Sumber: Hasil Perancangan (2018)

## Gambar III.9

### Activity Diagram Melihat Data Daptar Penyewa

Pengunjung memilih daftar penyewa maka aplikasi web akan menampilkan tampilan data daftar penyewa.

7. Activity Diagram Penyewaan Instansi/ Individu

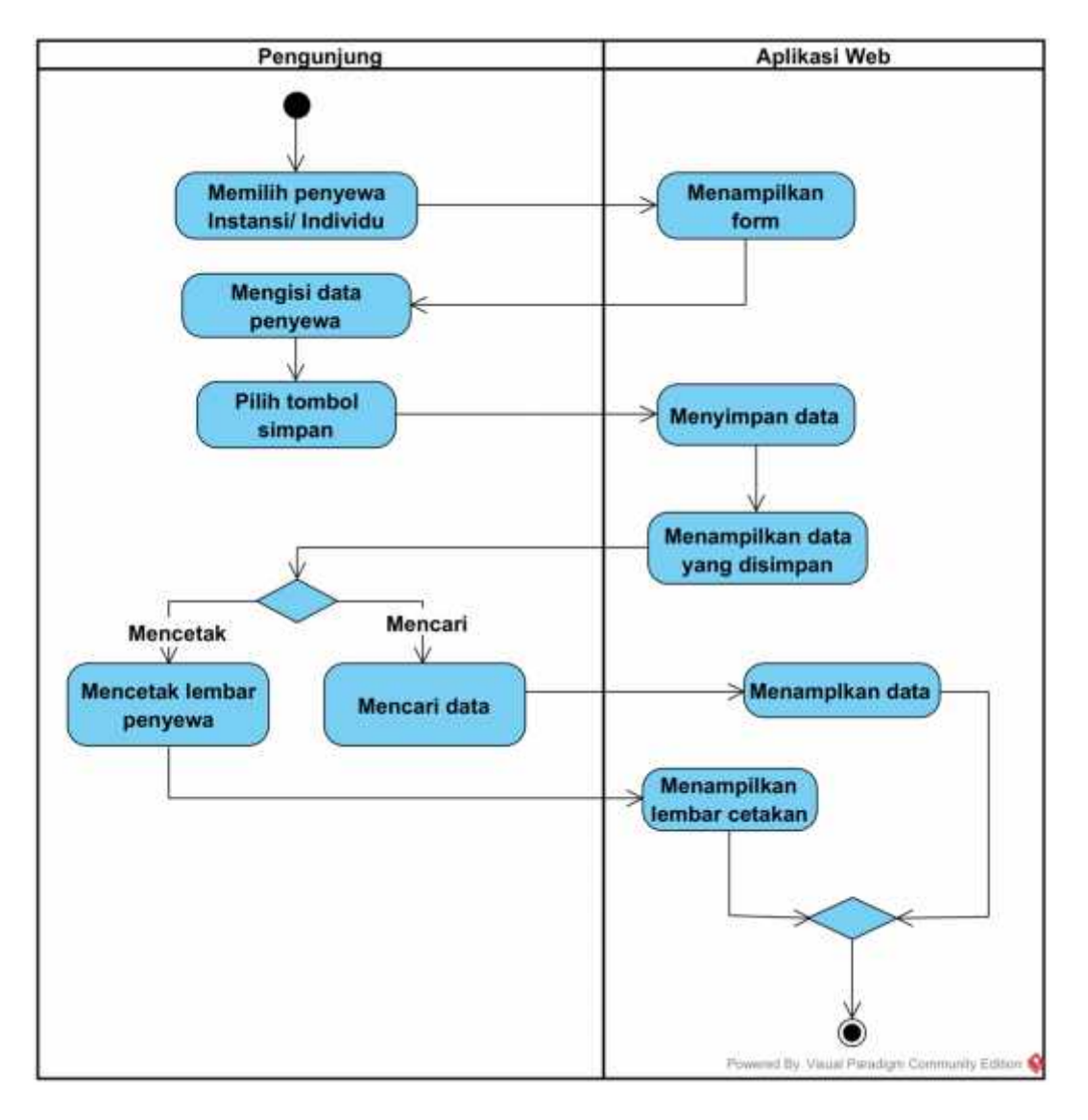

Sumber: Hasil Perancangan (2018)

#### Gambar III.10

#### Activity Diagram Penyewaan Instansi/Organisasi

Pengunjung memilih penyewaan instansi atau individu maka aplikasi web akan menampilkan form, setelah pengunjung melakukan pengisian data maka pilih tombol simpan aplikasi web akan menyimpan data yang sudah di *input*. Aplikasi web menampilkan data yang sudah di *input*. Penyewa bisa mencari data dan mencetak lembar penyewa.

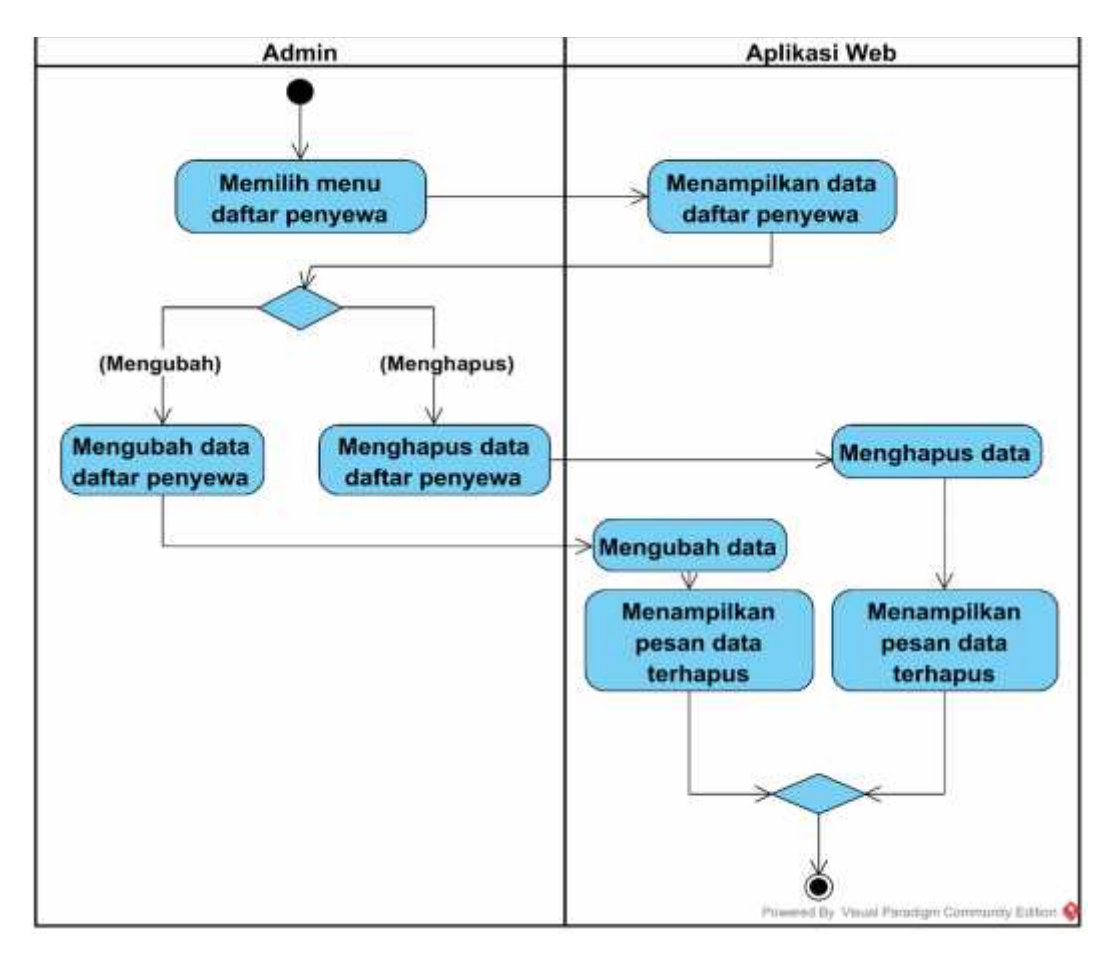

8. Activity Diagram Mengelola Daftar Penyewa

Sumber: Hasil Rancangan (2018)

#### Gambar III.11

#### Activity Diagram Mengelola Data Daftar Penyewa

Admin memilih menu daftar penyewa maka aplikasi web akan menampilkan data daftar penyewa, lalu admin bisa menghapus dan mengubah data yang ada, setelah di simpan data maka aplikasi web menampikan pesan data telah dihapus dan diubah, lalu aplikasi web akan menyimpan data.

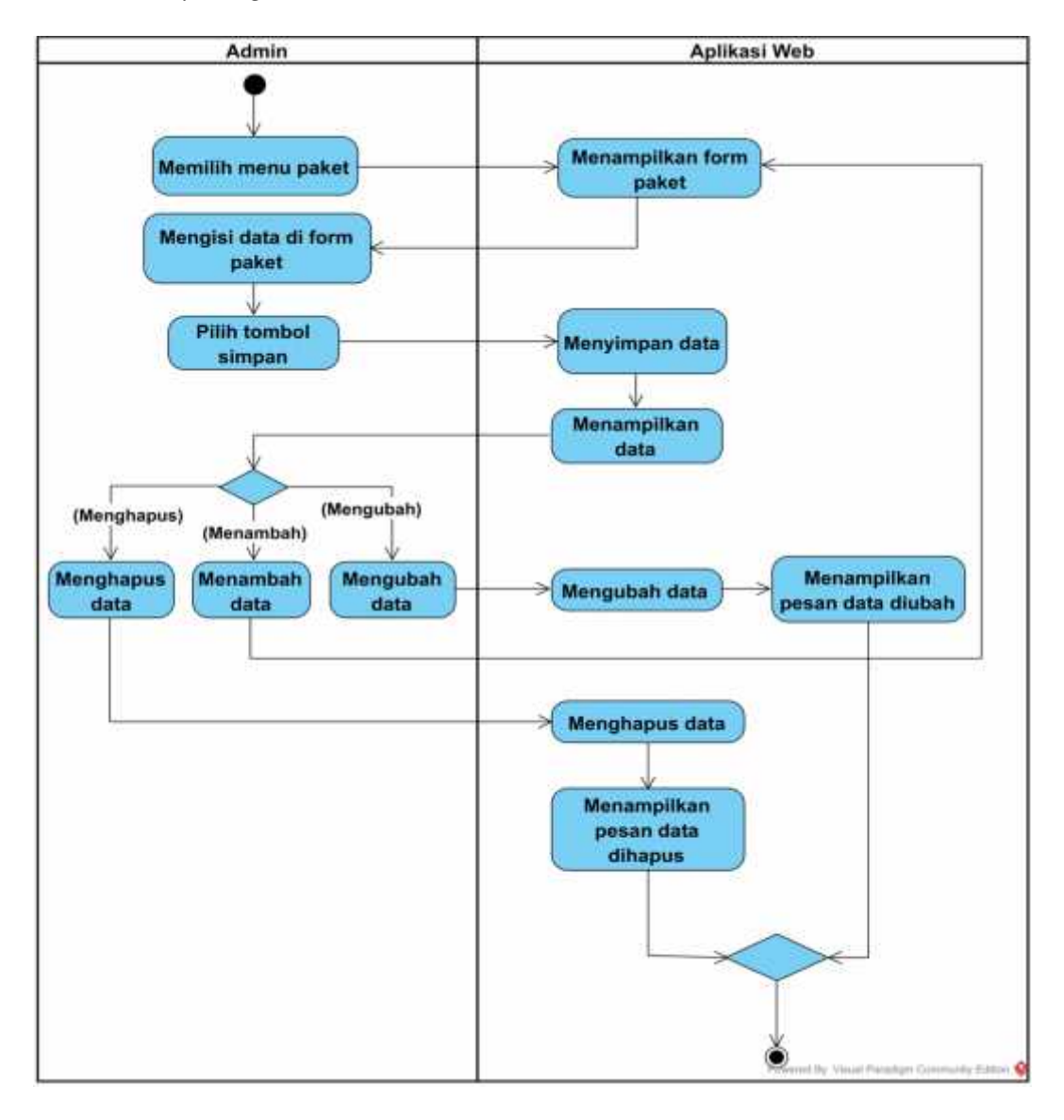

9. Activity Diagram Menu Paket

Sumber: Hasil Rancagan (2018)

#### Gambar III.12

#### Activity Diagram Paket

Admin memilih menu paket maka aplikasi web akan menampilkan form paket setelah itu admin mengisi data setelah di simpan maka aplikasi web akan menyimpan data yang sudah di masukan, apikasi web menampilkan data lalu admin bisa mengapus, mengubah, dan menambahkan data. dan aplikasi akan menampilkan pesan sesuai dengan pilihan admin baik itu hapus, mengubah dan menambahkan.

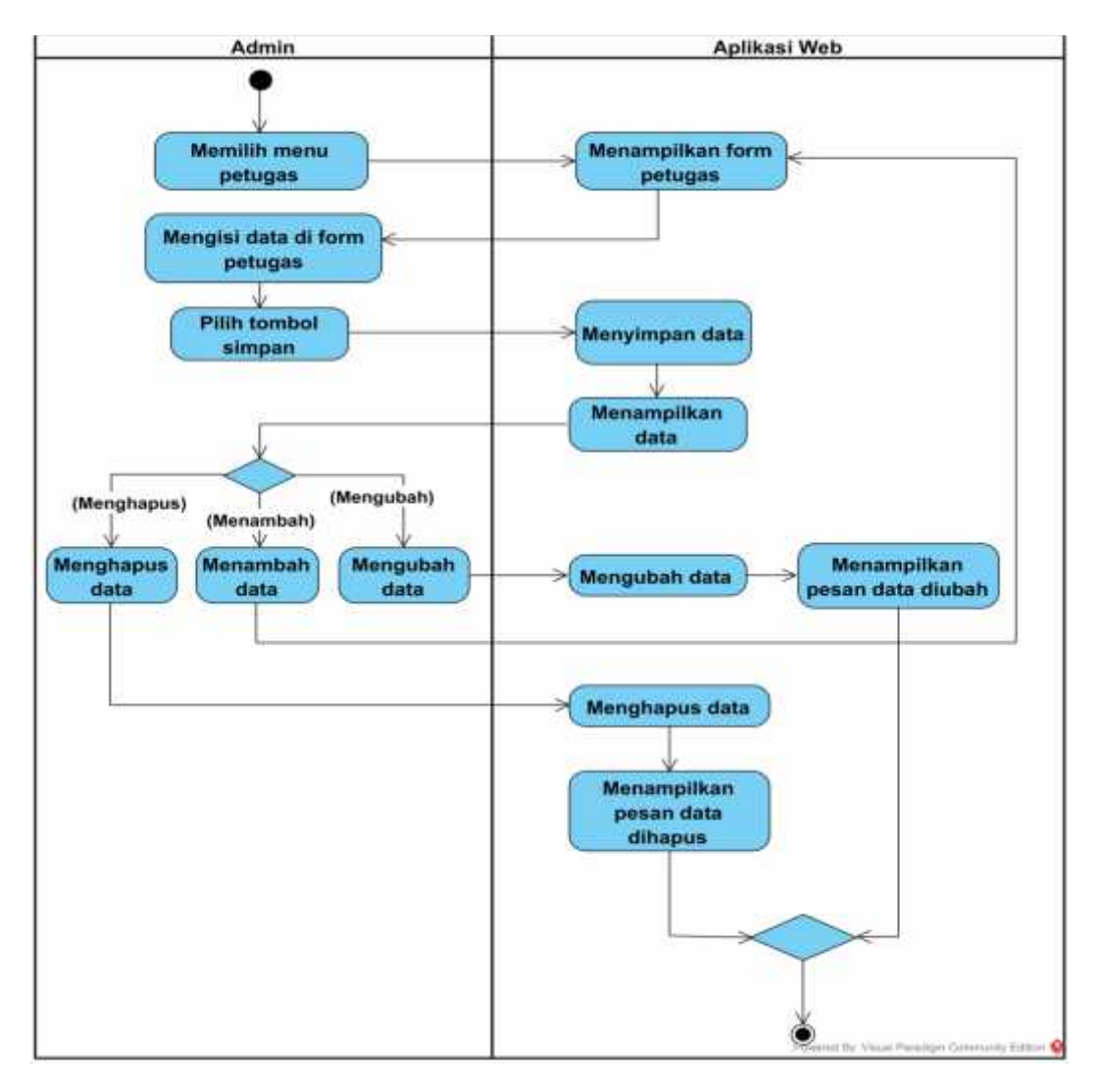

10. Activity Diagram Menu Petugas

Sumber: Hasil Rancanga (2018)

### Gambar III.13

### Activity Diagram Petugas

Admin memilih menu petugas maka aplikasi web akan menampilkan form petugas setelah itu admin mengisi data setelah di simpan maka aplikasi web akan menyimpan data yang sudah di masukan, aplikasi web akan menampilkan data lalu admin bisa menghapus, mengubah, dan aplikasi akan menampilkan pesan sesuai dengan pilihan admin baik itu hapus, mengubah dan menambahkan.

11. Activity Diagram Menu Tambahan Barang

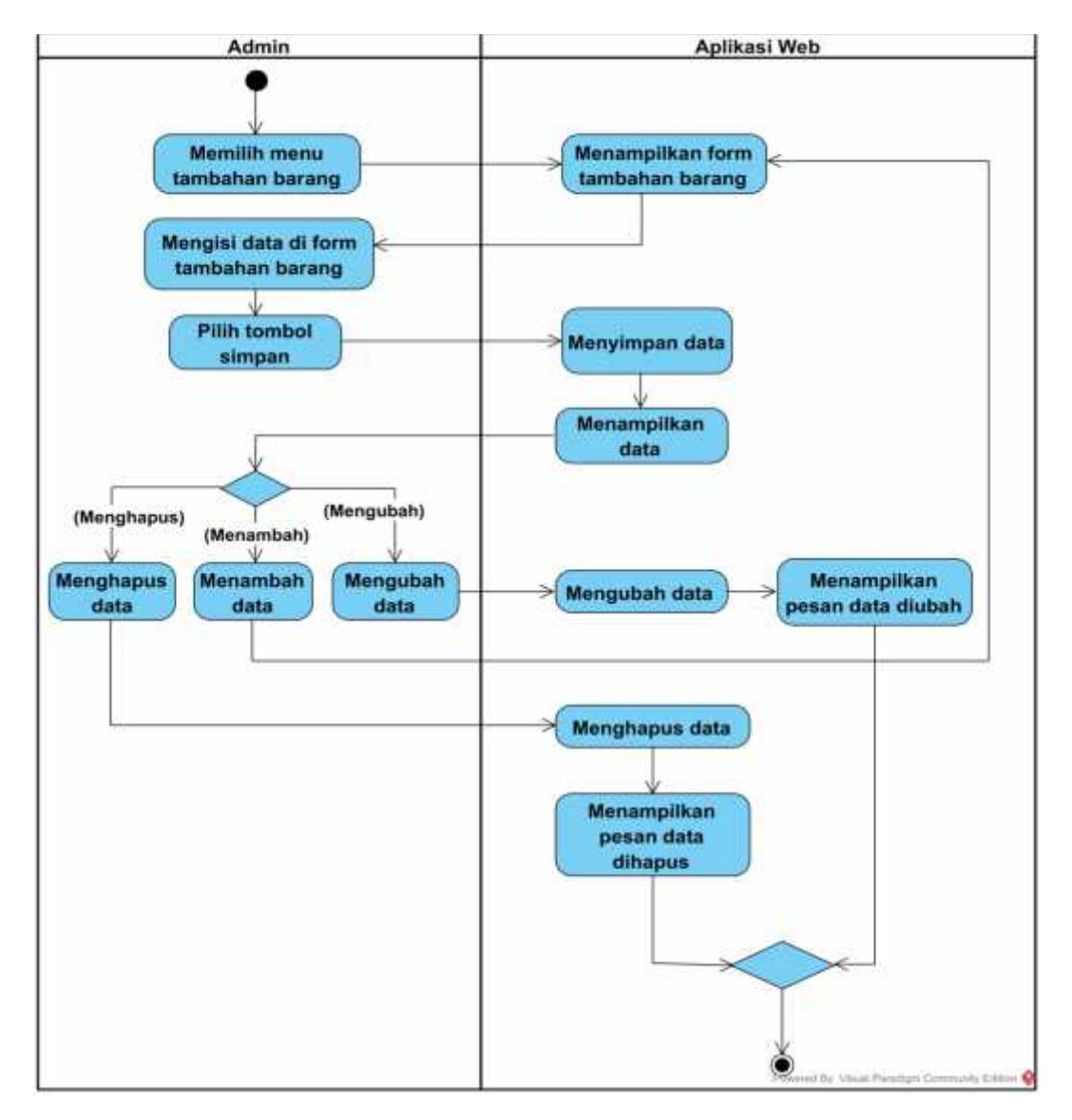

Sumber: Hasil Rancanan (2018)

#### Gambar III.14

#### Activity Diagram Tambahan Barang

Admin memilih menu tambahan barang maka aplikasi web akan menampilkan form tambahan barang setelah itu admin mengisi data setelah di simpan maka aplikasi web akan menyimpan data yang sudah di masukan, aplikasi web akan menampilkan data lalu admin bisa menghapus, mengubah dan menambahkan data tambahan barang, dan aplikasi akan menampilkan pesan sesuai dengan pilihan admin baik itu hapus, mengubah dan menambahkan.

12. Activity Diagram Menu Ruang

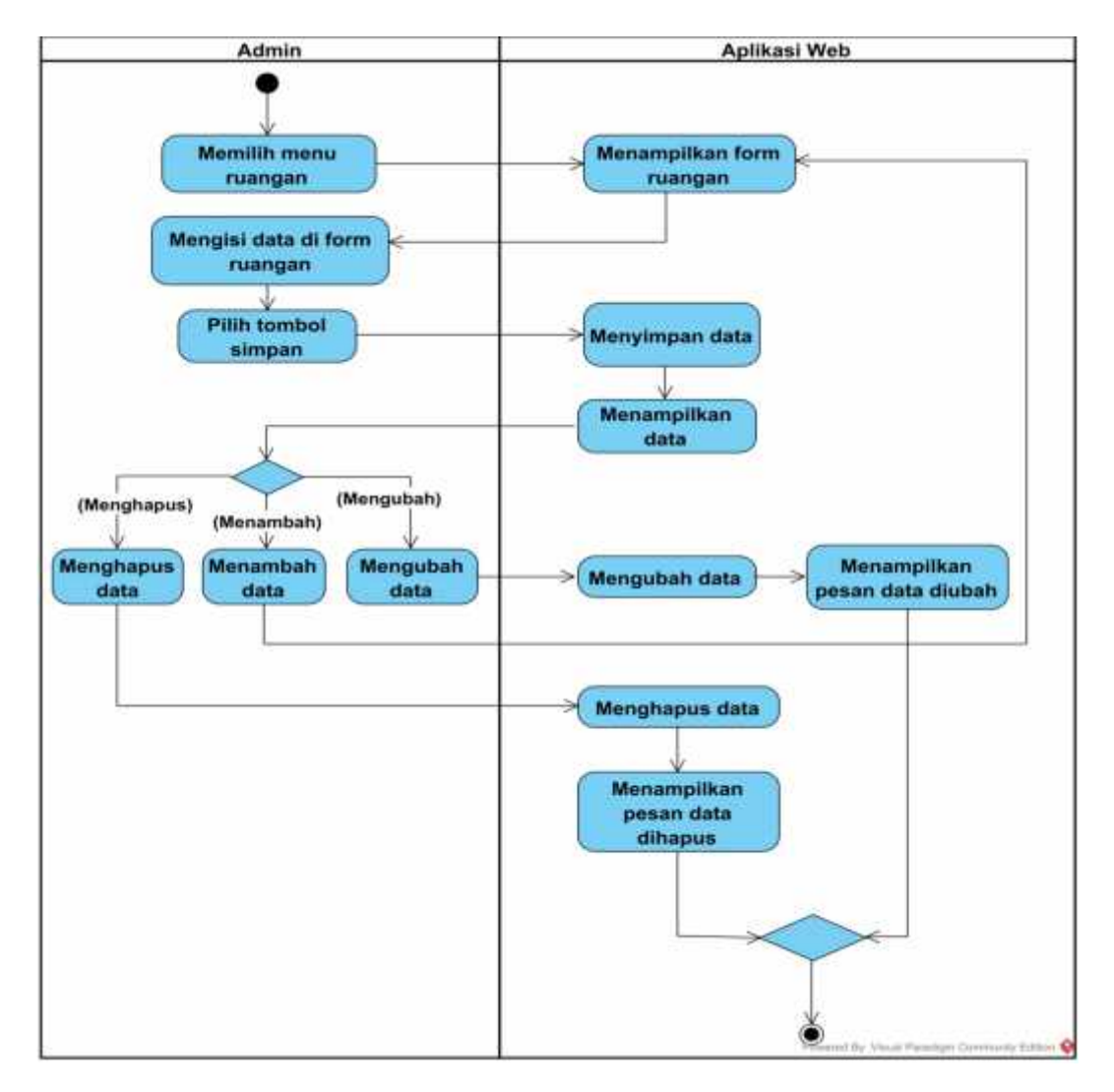

Sumber: Hasil Rancangan (2018)

### Gambar III.15

#### Activity Diagram Ruang

Admin memilih menu ruang maka aplikasi web akan menampilkan form ruang setelah itu admin mengisi data setelah di simpan maka apliasi web akan menyimpan data yang sudah di masukan, aplikasi web menampilkan data lau admin bisa menghapus, mengubah, dan menambahkan ruangan baru, dan aplikasi akan menampilkan pesan sesuai dengan pilihan admin baik itu hapus, mengubah dan menambahkan.

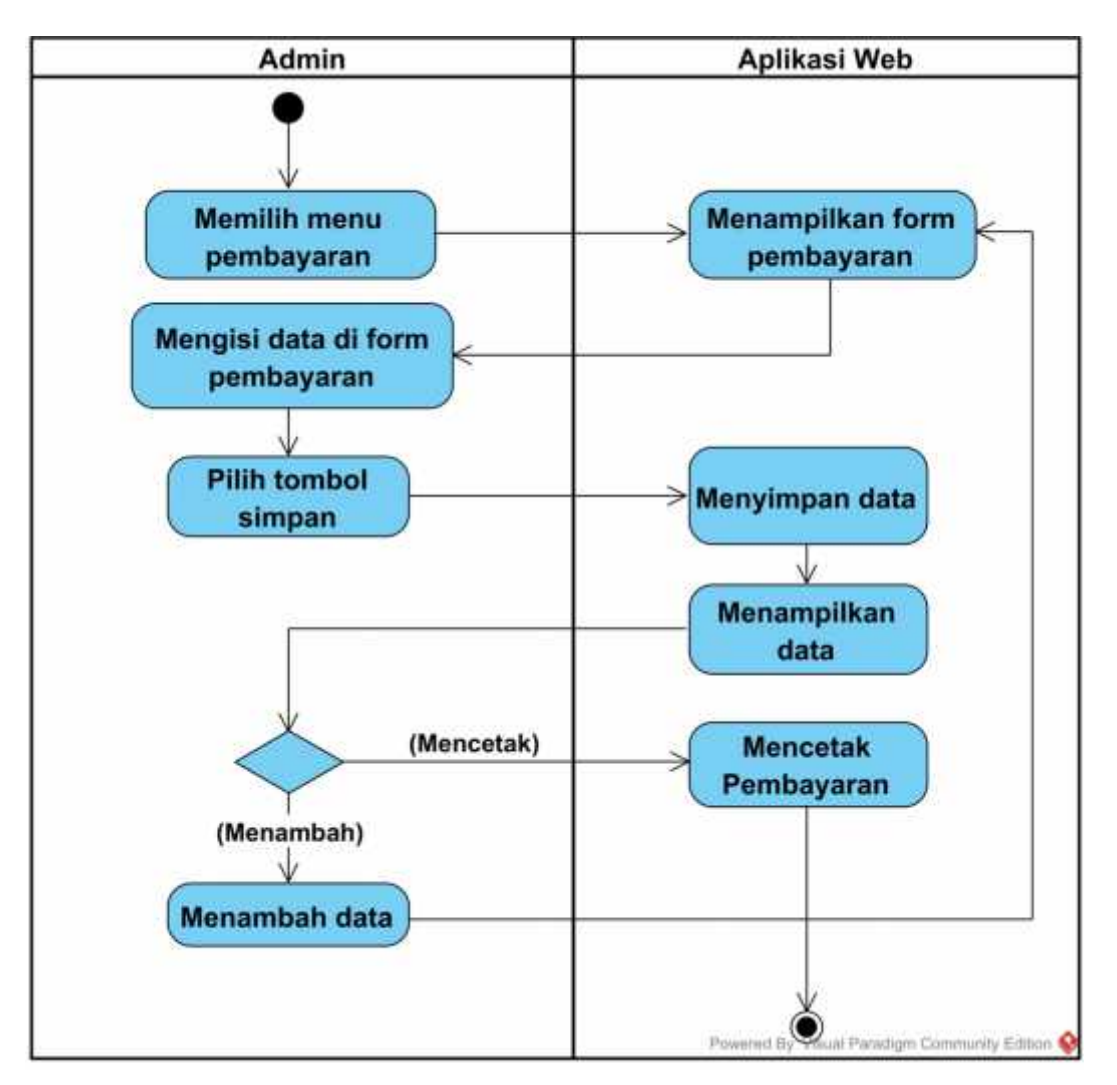

13. Activity Diagram Menu Pembayaran

Sumber: Hasil Rancangan (2018)

## Gambar III.16

#### Activity Diagram Pembayaran

Admin memilih menu pembayaran maka aplikasi web akan menampilkan form pembayaran setelah itu admin mengisi data setelah di simpan maka aplikasi web akan menyimpan data yang sudah di masukan, setelah itu aplikasi web akan menampilkan data yang tersimpan, admin bisa memilih untuk mencetak hasil dari pembayaran dan menambahkan data pembayaran baru.

#### **3.3.** Rancangan Dokumen

Rancangan dokumen terbagi menjadi dua yaitu, rancangan dokumen masukan dan rancangan dokumen keluaran. Adapun penjelasannya adalah sebagai berikut:

#### 3.3.1. Rancangan Dokumen Masukan

Segala bentuk yang berupa dokumen yang diolah dalam proses yang dapat menghasilkan keluaran atau *output* yang diinginkan. Adapun dokumen masukan yang terkait dalam Pengelola Tim Ruang Serbaguna Yayasan Mujahidin Kalimantan Barat adalah:

| 1. | Nama Dokumen | : Formulir Penyewaan Ruang Serbaguna          |  |  |
|----|--------------|-----------------------------------------------|--|--|
|    | Fungsi       | : Sebagai Pengajuan penyewaan ruang serbaguna |  |  |
|    | Sumber       | : Instansi/ Organisasi                        |  |  |
|    | Tujuan       | : Tim pengelola ruang serbaguna               |  |  |
|    | Media        | : Kertas                                      |  |  |
|    | Jumlah       | : Satu lembar                                 |  |  |
|    | Frekuensi    | : Sekali dalam pengajuan penyewaan            |  |  |
|    | Format       | : Lampiran A-1                                |  |  |

#### 3.3.2. Rancangan Dokumen Keluaran

Dokumen yang dihasilkan dari proses pengelohan data *input* atau disebut juga dengan dokumen masukan. Adapun Dokumen Keluaran dalam Pengelola Tim Ruang Serbaguna Yayasan Mujahidin Kalimantan Barat adalah:

| 1. | Nama Dokumen | : Kwitansi                          |
|----|--------------|-------------------------------------|
|    | Fungsi       | : Bukti pembayaran sewa             |
|    | Sumber       | : Tim ruang serbaguna               |
|    | Tujuan       | : Penyewa                           |
|    | Media        | : Kertas                            |
|    | Jumlah       | : Satu lembar                       |
|    | Frekuensi    | : Sekali dalam pembayaran penyewaan |
|    | Format       | : Lampiran B-1                      |

#### 3.4. Desain

### 3.4.1. Entity Relationaship Diagram (ERD)

Berikut ini merupakan gambaran dari *Entity Relationship Diagram* (ERD) aplikasi Sistem Informasi Tim Pengelola Ruang Serbaguna Yayasan Kalimantan Barat.

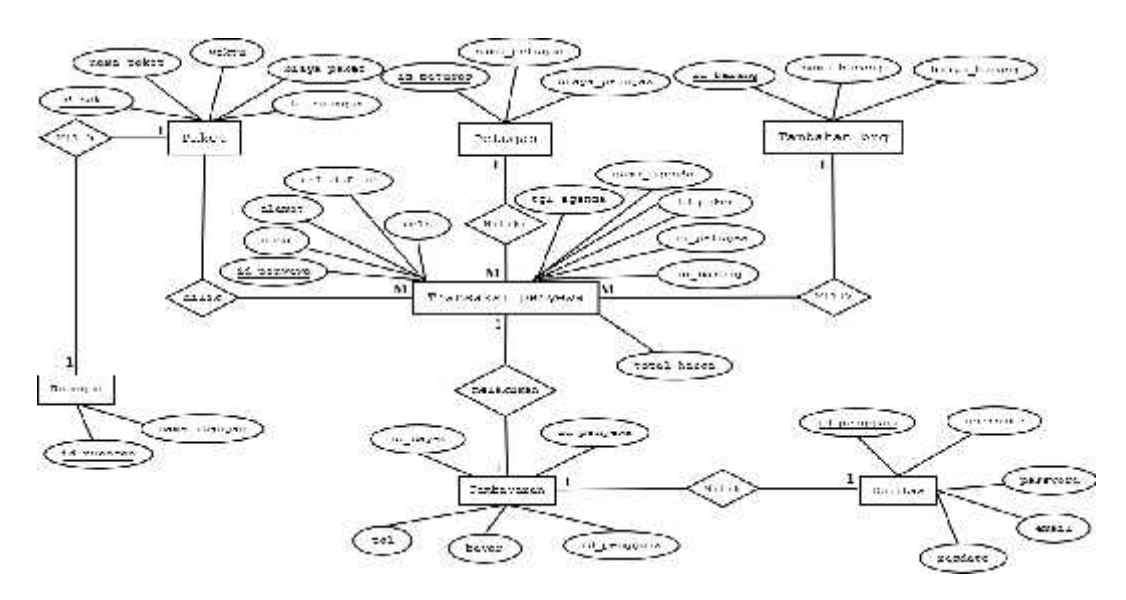

Sumber: Hasil Rancangan (2018)

### Gambar III.17

### **Entity Relationship Diagram**

#### 3.4.2. Logical Relationship Structur (LRS)

Berikut ini merupakan gambaran dari *Logical Relationship Structur* (LRS) aplikasi Sistem Informasi Tim Pengelola Ruang Serbaguna Yayasan Kalimantan Barat.

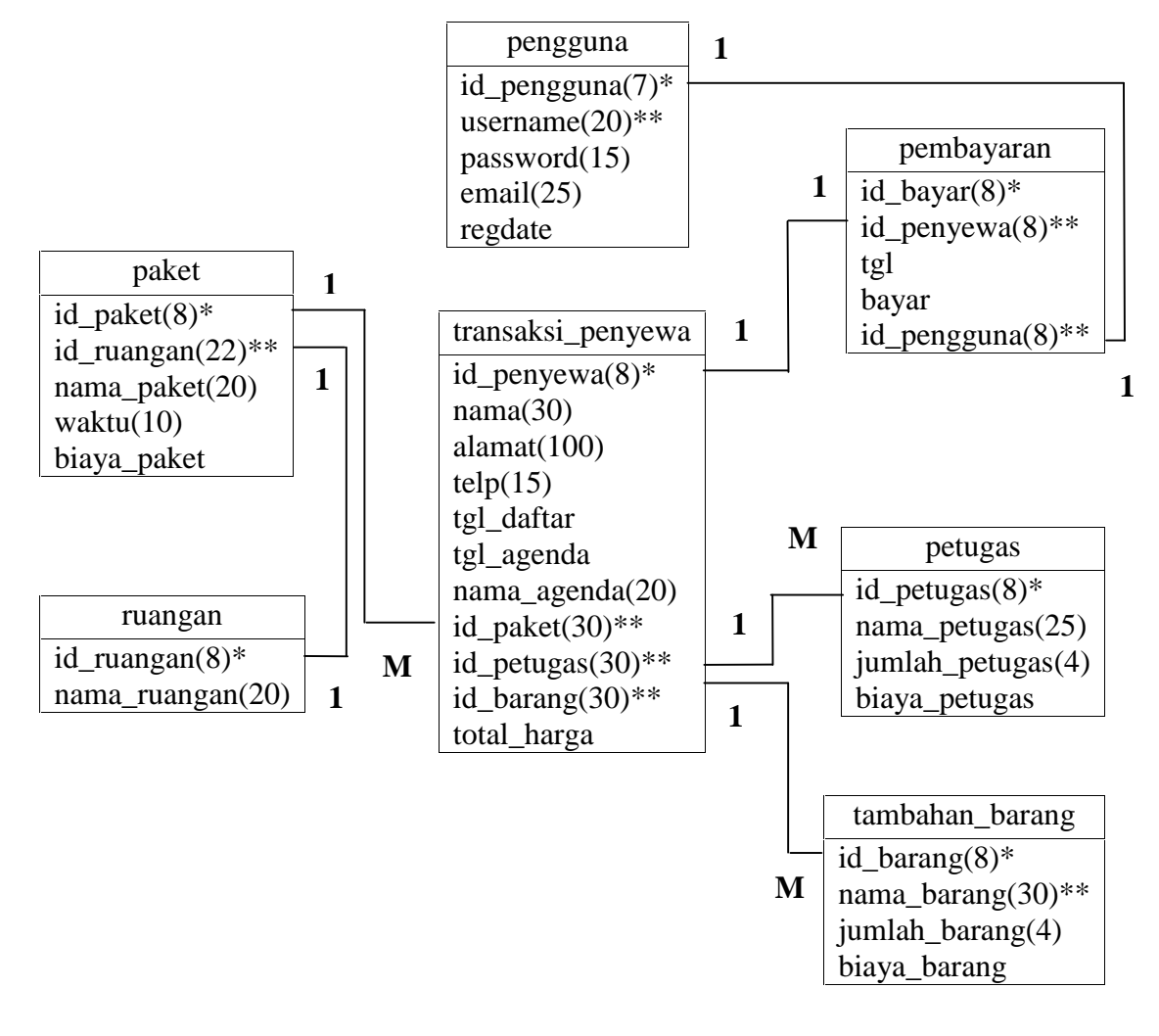

Keterangan \* : Primary Key \*\* : Foreign Key

Sumber: Hasil Rancangan (2018)

### Gambar III.18

#### Logical Relationship Structur (LRS)

## 3.4.3. Spesifikasi File

Berdasarkan hasil file maka dibuatlah sebuah *database* sebagai berikut:

1. Spesifikasi File Pengguna

| : Pengguna                |
|---------------------------|
| : pengguna.sql            |
| : Mengelola data pengguna |
| : Master Data             |
| : Sequential              |
| : Random                  |
| : 67                      |
| : id_pengguna             |
| : MYSQL 3.2.2             |
|                           |

# Tabel III.3

# Spesifikasi File Pengguna

| No | Elemen Data | Nama <i>Field</i> | Tipe    | Panjang<br><i>Record</i> | Keterangan  |
|----|-------------|-------------------|---------|--------------------------|-------------|
| 1  | Id pengguna | Id_pengguna       | Char    | 7                        | Primary Key |
| 2  | Username    | Username          | Varchar | 20                       |             |
| 3  | Password    | Password          | Varchar | 15                       |             |
| 4  | Email       | Email             | Varchar | 25                       |             |
| 5  | Regdate     | Regdate           | Date    |                          |             |

# 2. Spesifikasi File Paket

| Nama File   | : Paket                |
|-------------|------------------------|
| Akronim     | : paket.sql            |
| Fungsi File | : Mengelola data paket |
| Tipe File   | : Master Data          |

| Organisasi File | : Sequential  |
|-----------------|---------------|
| Akses File      | : Random      |
| Panjang Record  | : 60          |
| Kunci File      | : id_paket    |
| Software        | : MYSQL 3.2.2 |

# Tabel.III.4

# Spesifikasi File Paket

| No | Elemen Data | Nama Field  | Tipe    | Panjang | Keterangan  |
|----|-------------|-------------|---------|---------|-------------|
|    |             |             |         | Record  |             |
| 1  | Id Paket    | Id_paket    | Varchar | 8       | Primary Key |
| 2  | Id Ruangan  | Id_ruangan  | Varchar | 22      |             |
| 3  | Nama Paket  | Nama_paket  | Varchar | 20      |             |
| 4  | Waktu       | Waktu       | Varchar | 10      |             |
| 5  | Biaya Paket | Biaya_paket | Double  |         |             |

# 3. Spesifikasi File Petugas

| Nama File       | : Petugas                |
|-----------------|--------------------------|
| Akronim         | : Petugas.sql            |
| Fungsi File     | : Mengelola data petugas |
| Tipe File       | : Master Data            |
| Organisasi File | : Sequential             |
| Akses File      | : Random                 |
| Panjang Record  | : 37                     |
| Kunci File      | : id_petugas             |
| Software        | : MYSQL 3.2.2            |

## Tabel.III.5

# Spesifikasi File Petugas

| No | Elemen Data    | Nama Field     | Tipe    | Panjang | Keterangan  |
|----|----------------|----------------|---------|---------|-------------|
|    |                |                |         | Record  |             |
| 1. | Id petugas     | Id_paket       | Varchar | 8       | Primary Key |
| 2. | Nama Petugas   | Nama_petugas   | Varchar | 25      |             |
| 3. | Jumlah_petugas | jumlah_petugas | Vachar  | 4       |             |
| 4. | Biaya petugas  | Biaya_petugas  | Double  |         |             |

# 4. Spesifikasi File Tambahan Barang

| Nama File       | : Tambahan Barang                |
|-----------------|----------------------------------|
| Akronim         | : Tambahan_brg.sql               |
| Fungsi File     | : Mengelola data tambahan barang |
| Tipe File       | : Master Data                    |
| Organisasi File | : Sequential                     |
| Akses File      | : Random                         |
| Panjang Record  | : 42                             |
| Kunci File      | : id_barang                      |
| Software        | : MYSQL 3.2.2                    |

## Tabel.III.6

# Spesifikasi File Tambahan Barang

| No | Elemen Data   | Nama <i>Field</i> | Tipe    | Panjang<br><i>Record</i> | Keterangan  |
|----|---------------|-------------------|---------|--------------------------|-------------|
| 1  | Id barang     | Id_barang         | Varchar | 8                        | Primary Key |
| 2  | Nama barang   | Nama_barang       | Varchar | 30                       |             |
| 3  | Jumlah_barang | Jumlah_barang     | Varchar | 4                        |             |
| 3  | Biaya Barang  | Biaya_barang      | Double  |                          |             |

5. Spesifikasi File Ruangan

| Nama File       | : Ruangan                |
|-----------------|--------------------------|
| Akronim         | : ruangan.sql            |
| Fungsi File     | : Mengelola data ruangan |
| Tipe File       | : Master Data            |
| Organisasi File | : Index Sequential       |
| Akses File      | : Random                 |
| Panjang Record  | : 28                     |
| Kunci File      | : id_ruangan             |
| Software        | : MYSQL 3.2.2            |

# Tabel.III.7

# Spesifikasi File Ruangan

| No | Elemen Data  | Nama <i>Field</i> | Tipe    | Panjang<br><i>Record</i> | Keterangan  |
|----|--------------|-------------------|---------|--------------------------|-------------|
| 1  | Id Ruangan   | Id_ruangan        | Varchar | 8                        | Primary Key |
| 2  | Nama Ruangan | Nama_ruangan      | Varchar | 20                       |             |

# 6. Spesifikasi File Transaksi Penyewa

| Nama File       | : Transaksi penyewa                |
|-----------------|------------------------------------|
| Akronim         | : transaksi_penyewa.sql            |
| Fungsi File     | : Mengelola data transaksi penyewa |
| Tipe File       | : Master Data                      |
| Organisasi File | : Sequential                       |
| Akses File      | : Random                           |
| Panjang Record  | : 263                              |
| Kunci File      | : id_penyewa                       |
| Software        | : MYSQL 3.2.2                      |

# Tabel.III.8

# Spesifikasi File Transaksi Penyewa

| No | Elemen Data | Nama <i>Field</i> | Tipe    | Panjang<br><i>Record</i> | Keterangan  |
|----|-------------|-------------------|---------|--------------------------|-------------|
| 1  | Id Penyewa  | Id_penyewa        | Varchar | 8                        | Primary Key |
| 2  | Nama        | Nama              | Varchar | 30                       |             |
| 3  | Alamat      | Alamat            | Varchar | 100                      |             |
| 4  | Telp        | Telp              | Char    | 15                       |             |
| 5  | Tgl Daftar  | Tgl_daftar        | Date    |                          |             |
| 6  | Tgl Agenda  | Tgl_agenda        | Date    |                          |             |
| 7  | Nama Agenda | Nama_agenda       | Varchar | 20                       |             |
| 8  | Id Paket    | Id_Paket          | Varchar | 30                       |             |
| 9  | Id Petugas  | Id_Petugas        | Varchar | 30                       |             |
| 10 | Id Barang   | Id_Barang         | Varchar | 30                       |             |
| 11 | Total Harga | Total Harga       | Double  |                          |             |

# 7. Spesifikasi File Pembayaran

| Nama File       | : Pembayaran                |
|-----------------|-----------------------------|
| Akronim         | : pembayaran.sql            |
| Fungsi File     | : Mengelola data pembayaran |
| Tipe File       | : Master Data               |
| Organisasi File | : Sequential                |
| Akses File      | : Random                    |
| Panjang Record  | : 56                        |
| Kunci File      | : id_bayar                  |
| Software        | : MYSQL 3.2.2               |

### Tabel.III.9

### Spesifikasi File Transaksi Pembayaran

| No | Elemen Data | Nama <i>Field</i> | Tipe    | Panjang | Keterangan  |
|----|-------------|-------------------|---------|---------|-------------|
|    |             |                   |         | Record  |             |
| 1  | Id Bayar    | Id_bayar          | Char    | 8       | Primary Key |
| 2  | Id Penyewa  | Id_penyewa        | Char    | 40      |             |
| 3  | Tgl         | Tgl               | Date    |         |             |
| 4  | Bayar       | Bayar             | Double  |         |             |
| 5  | Id_pengguna | Status            | Varchar | 8       |             |

### 3.4.4. User Interface

User Interace merupakan tampilan yang akan menjadi tatap muka dengan user. Adapun User Interface dalam Sistem Informasi Tim Pengelola Ruang Serbaguna Yayasan Mujahidin Kalimantan Barat sebagai berikut:

1. Halaman Masuk Admin

| Usemone odmin<br>Passwerit Ertor passwerit<br>International (Mgm.) |          | SIGN IN           |
|--------------------------------------------------------------------|----------|-------------------|
| Possessenti Sistor possessent                                      | Demone   | ognis             |
|                                                                    | Parement | In star permenent |

Sumber: Hasil Rancangan (2018)

### Gambar: III.19 Halaman Masuk Admin

Halaman masuk admin adalah halaman yang akan memudahkan admin untuk masuk ke aplikasi web tersebut, terdapat tampilan untuk registrasi jika admin lupa dengan *username* dan *password*.

### 2. Halaman Registrasi Admin

| Demorre Trus samone<br>Passioni<br>Draft Trus samone<br>Regioner | - Adda    | REGISTRASI           |  |
|------------------------------------------------------------------|-----------|----------------------|--|
| Passional Internations                                           | Gairmonne | Pres autores         |  |
| Directi Terme sumersoria<br>Registrates                          | Annex     | Inter interform      |  |
| Rigkmont                                                         | Empl      | Friter usersome      |  |
| d have shall a sub-shall be shall be shall be                    |           | Regionant            |  |
| Annual (Alexandre                                                |           | strendy (of sum of a |  |

Sumber: Hasil Rancangan (2018)

## Gambar: III.20 Halaman Registrasi Admin

Halaman registrasi admin adalah sebagai halamn untuk admin melakukan

registrasi username dan password agar bisa melakukan login.

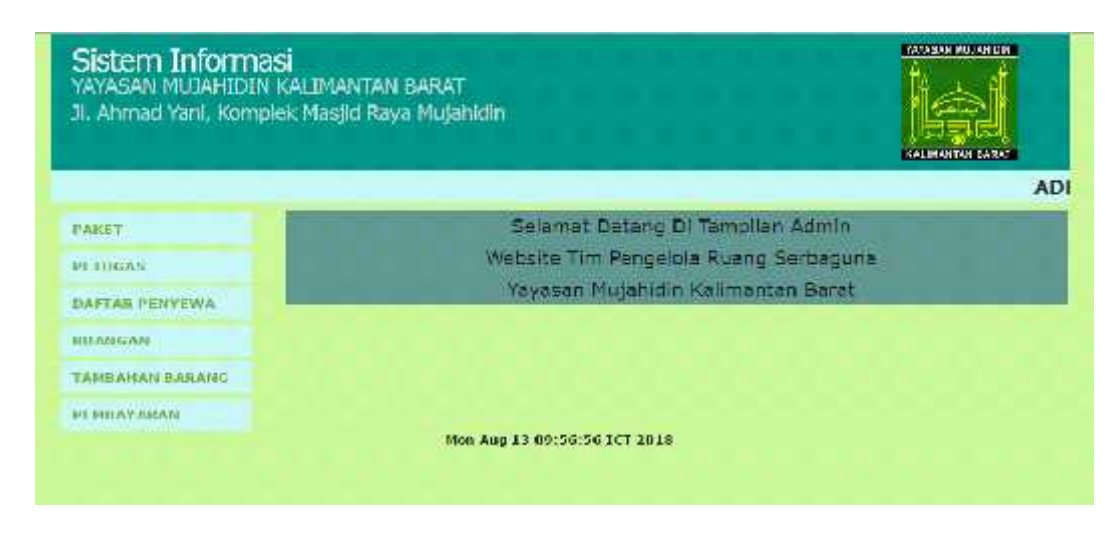

3. Halaman Utama Admin

Sumber: Hasil Rancangan (2018)

### Gambar: III.21 Halaman Utama Admin

Halaman utama admin adalah sebagai sarana admin dalam mengelola data

yang ada.

#### 4. Halaman Paket

|                |                   | Ao unitermin              |                 |           |             |                                                                                                    |
|----------------|-------------------|---------------------------|-----------------|-----------|-------------|----------------------------------------------------------------------------------------------------|
|                |                   |                           |                 |           |             | COMPANY AND AND ADDRESS                                                                                         |
|                |                   |                           | ADMIN           |           |             |                                                                                                    |
| ARCC :         | .: [Form !        | faster Data I             | Paketj :.       |           |             |                                                                                                    |
| TUGAN          | ID Reket I        | PKT00004<br>1 Ruang Serba | guna •          |           |             |                                                                                                    |
| AFTAR PENYEWA  | Nama Palent :     | 1                         |                 |           |             |                                                                                                    |
| WANGAR         | Biave Failet 1    | -                         |                 |           |             |                                                                                                    |
| AMBAHAN HARANE | Simpan Bat        | uit.                      |                 |           |             |                                                                                                    |
| EMBAYAMAN      | Carri Data Palott |                           | -               |           |             |                                                                                                    |
|                | 1D Paket          | 1D Russgan                | Barrie Paket    | Waktu     | Blays Paket | Action                                                                                                    |
|                | IAkad             | 4                         | Aint            | 32 Juni   | 30068000.0  | PRESS & LOW                                                                                                    |
|                | 24kad             | 2                         | Alad            | Dags mark | 100.0       | Phageant   5x80                                                                                                 |
|                | .700              | 1                         | Renos           | 1 Mari    | 0.000000    | Highlight & Safe                                                                                                |
|                |                   |                           | t investigation | d bears   | 3000000.0   | - Phasess 2 Kills                                                                                               |
|                | 24Amurh           | 1                         | - ATTRACT       |           |             | the second second second second second second second second second second second second second second second se |

Sumber: Hasil Rancangan (2018)

### Gambar: III.22 Halaman Paket

Halaman paket berfungsi sebagai halaman untuk admin menambahkan paket baru serta juga dapat mengelola data paket seperti mencari data, hapus dan edit.

## 5. Halaman Ruangan

|                 |                                    |                         | ADMIN           |
|-----------------|------------------------------------|-------------------------|-----------------|
| AKCT            | .: [Form Master Data               | Ruangan) r.             |                 |
| ATTICAS         | Id Roengell 11<br>Name Roengell 11 |                         |                 |
| DATTAR PERVEWA  |                                    |                         |                 |
| ROANGER         | Carl Data Ruanparr 1               |                         |                 |
| CARDANAN BABANG | 10 Rusagen                         | Nama Ruangan            | Artion          |
|                 | 4                                  | Ruang Serbaguna         | PRADUIT A BART  |
| AL BRIDE VALUE  | 2                                  | Hataman Marad           | HEALANT   SECTI |
|                 |                                    | Analysis Laritat Change | TTALLER T. BART |

Sumber: Hasil Rancangan (2018)

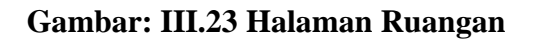

Halaman ruangan berfungsi sebagai halaman untuk admin menambahkan ruangan baru serta juga dapat mengelola data ruangan seperti mencari data, hapus dan edit.

### 6. Halaman Petugas

| AVASAN MUJAHID<br>I. Ahmad Yani, Kon                                                                                                    | I <b>OSI</b><br>IN KALIMANTAN B<br>Indlek Masjid Raya I                                                  | ARAT<br>Mujahidin                                                                                                    |        |                                                                                             |                                                                                                    |
|----------------------------------------------------------------------------------------------------|----------------------------------------------------------------------------------------------------|----------------------------------------------------------------------------------------------------|--------|---------------------------------------------------------------------------------------------|----------------------------------------------------------------------------------------------------|
| ANT                                                                                                    | .: (Form Mast                                                                                            | er Data Petugas                                                                                                    |        |                                                                                             | A DECEMBER OF A                                                                                                    |
| PETULAS                                                                                                    | Lif Petugae 19100<br>Nama Petugas 1 Peru                                                                 | 0017                                                                                                    |        |                                                                                             |                                                                                                    |
| DAFTAR PERVINA                                                                                                    | Jumian L                                                                                                 | and an an and a start in                                                                                                    |        |                                                                                             |                                                                                                    |
| RUANGAN                                                                                                    | Biava                                                                                                    |                                                                                                    |        |                                                                                             |                                                                                                    |
| TAMBAHAN BABANC                                                                                                    | Carl Data Detriment                                                                                      |                                                                                                    |        |                                                                                             |                                                                                                    |
| In the second second | lat Pertugas                                                                                             | Name Petugas                                                                                                    | Jumian | Blave                                                                                       | Actian                                                                                                    |
| PERINTYAILAN                                                                                                    |                                                                                                    |                                                                                                    |        | ACCOUNT OF                                                                                  | Philades 1 Polis                                                                                                    |
| PERILAYABAN                                                                                                    | P1000002                                                                                                 | Perrelana Arana                                                                                                    |        |                                                                                             |                                                                                                    |
| PERIOTABAN                                                                                                    | P1000007<br>PT000008                                                                                     | Perricuita Ataria<br>Perricuita Ataria                                                                                                    | 1      | 100000.0                                                                                    | Feature   Full                                                                                                    |
| PI-BEATABAN                                                                                                    | P1000007<br>PT000008<br>PT000008                                                                         | Perrolaca Acara<br>Perrolaca Acara<br>Perrolaca Al-Occart                                                                                                    |        | 100000.0<br>100000.0                                                                        | Heapton & Gatt.                                                                                                    |
| PE BUAYABAN                                                                                                    | P1000007<br>PT000008<br>PT000008<br>PT000008                                                             | Perrolaca Acara<br>Perrolaca Acara<br>Perrolaca Al-Quant<br>Serr Tilowalt                                                                                                    |        | 90000.0<br>80000.0<br>80000.0                                                               | Pringman & Galls<br>Pringman & Dalls<br>Pringman & Dalls                                                                             |
| PE BEATABAR                                                                                                    | P1000007<br>P1000008<br>P1000008<br>P1000013<br>P1000013                                                 | Perroleca Acara<br>Perroleca Acara<br>Perroleca Acara<br>Perroleca Acara<br>Pertoleca Acara<br>Set Tilovan<br>Pates S                                                                                 | -      | 100000.0<br>80000.0<br>80000.0<br>80000.0                                                   | Fragman J. Galt.<br>Thomas J. Cally.<br>Proposit J. Cally.<br>Channes J. Cally.                                                      |
| PE-BILIOTALIAN                                                                                                    | P1000007<br>P1000009<br>P1000009<br>P1000013<br>P1000013<br>P1000012                                     | Perrobaca Acara<br>Perrobaca Acara<br>Perrobaca Acara<br>Pertoana Al-Qocent<br>Sett Tolovan<br>Pakat S<br>Rakat S                                                                                     |        | 900000.0<br>800000.0<br>800000.0<br>800000.0<br>800000.0                                    | Harpen J. Salt.<br>Harpen J. Salt.<br>Harpen J. Salt.<br>Harpen J. Salt.                                                             |
| PERIOAYABAN                                                                                                    | P100007<br>P100006<br>P100005<br>P100010<br>P100011<br>P1000112<br>P100013                               | Perrolacia Acara<br>Perrolacia Acara<br>Perrolacia Al-Qoren<br>Isen Triovan<br>Petent S<br>Reket S<br>Reket S                                                                                         |        | 900000.6<br>800000.0<br>800000.0<br>800000.0<br>800000.0<br>800000.0                        | Harper J Gelt<br>Harper J Gelt<br>Harper J Littl<br>Harper J Littl<br>Harper J Littl<br>Harper J Littl                               |
| PE-INDAYABAN                                                                                                    | P1000017<br>PT000009<br>P1000009<br>P1000019<br>P1000011<br>P1000012<br>P1000013                         | Perrolauta Actara<br>Perrolauta Actara<br>Perrolauta AL-Quran<br>Isan Tiluwain<br>Palant S<br>Rahut S<br>Palant C<br>Palant C<br>Palant Komulit                                                       |        | 90000.0<br>90000.0<br>90000.0<br>90000.0<br>90000.0<br>90000.0<br>90000.0                   | Harpur J. Fall<br>Harpur J. Ellin<br>Hermit J. Ellin<br>Hermit J. Ellin<br>Harpur J. Ellin<br>Harpur J. Ellin<br>Harpur J. Ellin     |
| PERIOAYABAN                                                                                                    | P1000017<br>P1000009<br>P1000009<br>P1000010<br>P1000011<br>P1000012<br>P1000012<br>P1000014<br>P1000014 | Perrolauta Actara<br>Perrolauta Actara<br>Perrolauta Actara<br>Perrolauta Al-Optimit<br>Isant Tolowan<br>Palant S<br>Palant S<br>Palant C<br>Palant C<br>Palant C<br>Palant C<br>Palant C<br>Palant C | 2      | W0000.0<br>90000.0<br>90000.0<br>90000.0<br>90000.0<br>90000.0<br>90000.0<br>100.0          | Harper J Felt<br>Harper J Felt<br>Hyper J Felt<br>Harper J Felt<br>Harper J Felt<br>Harper J Felt<br>Harper J Felt                   |
| PLINIAYANAN                                                                                                    | P1000007<br>P1000009<br>P1000009<br>P1000013<br>P1000013<br>P1000013<br>P1000014<br>P1000014             | Perrolauta Acara<br>Perrolauta Acara<br>Perrolauta Al-Quriet<br>Sant Tilowain<br>Palant S<br>Palant S<br>Palant S<br>Palant C<br>Palant Kompitt<br>Perrolauta Acara<br>Trobal Acara                   |        | 10000.0<br>10000.0<br>10000.0<br>10000.0<br>10000.0<br>10000.0<br>10000.0<br>100.0<br>100.0 | Harper I Fatt<br>Harper I Fatt<br>Harper I Fatt<br>Harper I Fatt<br>Harper I Fatt<br>Harper I Fatt<br>Harper I Fatt<br>Harper I Fatt |

Sumber: Hasil Rancangan (2018)

### Gambar: III.24 Halaman Petugas

Halaman petugas berfungsi sebagai halaman untuk admin menambahkan petugas baru serta juga dapat mengelola data petugas seperti mencari data, hapus dan edit.

#### 7. Halaman Tambahan Barang

|                 |                  | and the second second se |               |          |                 |
|-----------------|------------------|----------------------------------------------------------------------------------------------------|---------------|----------|-----------------|
|                 |                  |                                                                                                    |               |          | ADMIN           |
| PARET           | E LForm M        | laster Data Barang]                                                                                                    | (14)<br>(14)  |          |                 |
| PETHONS         | 1d Stenang 1 0   | RG00004                                                                                                    |               |          |                 |
| DAFTAN PENYEWA  | Summary 1        | Corat P utura                                                                                                    |               |          |                 |
| HIANCAN         |                  |                                                                                                    |               |          |                 |
| TABBAHAB BARAND | Carl Data Barang | al                                                                                                    |               |          |                 |
| PERMAYABAN      | 1d Sarang        | Same Barang                                                                                                    | Jumian Barang | DIMAN    | Action          |
|                 | BA000003         | North Public &<br>Saturg River                                                                                                    | 100           | 700000.0 | Pharman & Scott |
|                 | BR(\$00003       | Fund Function & Serving                                                                                                    | 200           | 950000.0 | Happing Kinte   |

Sumber: Hasil Rancangan (2018)

### Gambar: III.25 Halaman Tambahan Barang

Halaman tambahan barang berfungsi sebagai halaman untuk admin menambahkan tambahan barang baru serta juga dapat mengelola data tambahan barang seperti mencari data, hapus dan edit.

8. Halaman Pembayaran

|                  |                             |                  | ADMIN |
|------------------|-----------------------------|------------------|-------|
| PAREI            | .: iForm                    | Pembeyaran bis   |       |
| PETOD AN         | Ed Dombayara<br>Ed Etmocrae | TPICOLI AND T    |       |
| DAFTAR DENVEWA   | Fil Penggum+                | Adults #         |       |
| RUANCAN          | Teo aga:<br>Hawar           | rw/dd/yyyy       |       |
| TAMBALIAN BARANG | Singan                      | (Barrad)         |       |
| PTHDAYABAN       | CETAG NO LA I               | LPROXIMINAL<br>M |       |

Sumber: Hasil Rancangan (2018)

### Gambar: III.26 Halaman Pembayaran

Halaman pembayaran berfungsi sebagai halaman untuk admin menambahkan data pembayaran yang dilakukan oleh penyewa serta juga dapat mencetak nota pembayaran dan laporan.

9. Halaman Mengelola Daftar Penyewa

| an entried territy for | ipiek masje k   | aya m        | ujanidin          |                   |                    |                   |                 |           | 1.5           |              |             |
|------------------------|-----------------|--------------|-------------------|-------------------|--------------------|-------------------|-----------------|-----------|---------------|--------------|-------------|
|                        |                 |              |                   |                   |                    |                   |                 | í         | минания       |              |             |
| 200702                 | IDART           | 40 DE        | NUEWAA            | 61725             | _                  | _                 | A               | DWIN      |               | _            | -           |
| PORF /                 | - TDATE         |              | SALE COMM         |                   |                    |                   |                 |           |               |              |             |
| PETUCAS                | Carl Data Theo  | lesso        |                   |                   |                    |                   |                 |           |               |              |             |
| DAI TAR PERVEWA        | ud<br>Henvowaan | <b>N+116</b> | A                 | Telpon            | l anggal<br>Daftar | Langgal<br>Agenda | N2 M2<br>Agende | TIL TARH  | .d<br>Hotugas | 1d<br>sarang | ai di       |
| RUANGAN                | (P100003        | 4245         | ALC               | 00901111100       | 2018               | 2018              | ridadi          | 14hud     | 10000039      | 10000000     | Haut        |
| TANBAMAN BABARG        | TRONGROP        | tham the le  | thedeships        | 1090111-1000      | 7010-              | 70 0-             | niah            | PARA      | etotote       | 8501010      | ilen<br>Fei |
| PEREAVARAN             | IP200000        | than the     | A. Sumper         | 009011111000      | 2018               | 2018              | Nun             | 198120201 | 11003015      | Britanenes.  | Hall        |
|                        | TP101014        | *****        | L Saecq           | 011257453061      | 20:0-              | 20.0-             | Tenny           | allm m    | et101017      | DSCOLD11     | 1 Fai       |
|                        | IP000005        | Ay. 1        | A Daving Manamoon | 029502065018      | 2017               | 2017              | Anzi            | EAkud     | H000016       | 00000001     | H40         |
|                        |                 |              | ert nov a         | a 0.05 km 2.2 m 1 | 40.17              |                   |                 |           |               |              | 111111      |

Sumber: Hasil Rancangan (2018)

Gambar: III.27 Halaman Mengelola Daftar Penyewa

Halaman daftar penyewa berfungsi sebagai halaman untuk admin mencari data daftar pembayaran yang dilakukan oleh penyewa serta juga dapat mengelola data tambahan barang seperti hapus dan edit.

### 10. Halaman Utama Pengunjung

| AYASAN MUJAHIDIN I<br>II. Ahmad Yani, Kompk | ALIMAN IAN BARAT<br>K Masjid Raya Mujahidin                                                                                                    |
|---------------------------------------------|----------------------------------------------------------------------------------------------------|
|                                             | Pengunjung                                                                                                    |
| TNEORMAST                                   | Selomat datang di Website Tim Pengelola Ruang Sebaguna                                                                                                    |
| Elala Peloges                               | Yeyesan Mujahidin Kalimantan Derat                                                                                                    |
| Data Rooman                                 | Katerangan Dalam Memilih Paket, Fetugas serta Tambahan Barang                                                                                                    |
| AGENDA REGIATAN                             | 7 Ial Pakur, Republic Science Duringer Calus Terringede Di Data Network.<br>7 al Petropie Terrenor Securi Dergen Deta Vergiñal Di Data Merugen.                         |
| Theater Pringermanne                        | <sup>2</sup> Ini Palagan Ternatul, Pasani, Sangan Dalar tang Jula Dalar tangku<br><sup>a</sup> Te Bantag Ternaku/ Akasal Danata Pata Yang Alt. Di Pata Ternaharan Ramag |
| INDINARNI                                   | Hange Second Anogen Group Fold via Galaxier Dari Se Dap Minor Informatik<br>Yang Perio Diricut Union Menril Fild Perios Fishhat Terkibih Dahara Mena antermaa           |
| armoster renyearsa                          | Tonma Kasih<br>Men Ang 12 (0:02:07 101 2018                                                                                                    |

Sumber: Hasil Rancangan (2018)

## Gambar: III.28 Halaman Utama Pengunjung

Halaman utama pengunjung adalah untuk mempermudah pengunjung dalam melihat informasi-informasi mengenai masjid mujahidin dan melakukan penyewaan ruang serbaguna Yayasan Mujahidin Kalimantan Barat.

### 8. Halaman Melihat Data Petugas

|                                                                                                    |                                                                                                    | Pendauland                                                                                                    |                            |                |
|----------------------------------------------------------------------------------------------------|----------------------------------------------------------------------------------------------------|----------------------------------------------------------------------------------------------------|----------------------------|----------------|
| NI OKHASI                                                                                                    | 11   Data Patuga                                                                                                    | CHI IS                                                                                                    |                            |                |
| Flata Thilagers                                                                                                 | The set of the second                                                                                                    | Contraction of the local division of the local division of the loc |                            |                |
| Lints - nicet                                                                                                   | P. Internet                                                                                                    | Source Patrone                                                                                                    | twostate                   | Protection and |
| Data Tambahan Darana                                                                                            | P7001007                                                                                                    | Frankes & States                                                                                                    | 1                          | 601C0 0        |
| Partie Internation                                                                                              | 11/101/0010                                                                                                    | Entrance in Product                                                                                                    | T.:                        | 00000.0        |
|                                                                                                    | PLOODOW                                                                                                    | Hernolada A Huutan                                                                                                    | 1                          | 600000         |
| OGENEDAA BEDARDA AND                                                                                            | PTCOSE Lo.                                                                                                    | Call T L to th                                                                                                    | 1.0                        | 605C0 2        |
| The later Photos second and                                                                                     | P COMPANY                                                                                                    | sealor o                                                                                                    | 5                          | Later and a    |
| Manager and a second second second second second second second second second second second second second second | P7000012                                                                                                    | P. Art. 7                                                                                                    | <b>R</b> ()                | 60100.0        |
|                                                                                                    | P7000014                                                                                                    | Pole: VergH                                                                                                    | 3                          | A0100 0        |
| Houndancea                                                                                                    | 101000075                                                                                                    | Pression a Parata                                                                                                    | 82                         | 2462.0         |
| Barmanian beret Platet getten mette                                                                             | AUG00011                                                                                                    | TITRE ALL                                                                                                    |                            | 0.0            |
| STOP STOP AND A STOP AND                                                                                        | In property operation of the second                                                                                                    |                                                                                                    | Contract Sectors (Sectors) | our weet our o |
| OV 24 07:40:09 1C1.2017                                                                                         | TRADUCTION OF THE PARTY OF THE PARTY OF THE |                                                                                                    |                            | an Balang      |

Sumber: Hasil Rancangan (2018)

Gambar: III.29 Halaman Data Petugas

Halaman melihat data petugas pengunjung hanya bisa melihat data petugas yang ada dan mengetahui no petugas dan lain-lain yang akan dipilih saat melakukan transaksi Penyewaan serta biayanya.

### 9. Halaman Melihat Data Paket

|                                  |                                   |                       |                                                                                                    |                       | BOULD AND ADD BOUCH |
|----------------------------------|-----------------------------------|-----------------------|----------------------------------------------------------------------------------------------------|-----------------------|---------------------|
|                                  |                                   |                       |                                                                                                    |                       | Pengunjun           |
| ENHOREARD IT                     | 1 Data Pako                       | <b>61</b> (b)         |                                                                                                    |                       |                     |
| e Blacks Periodyces              | Contract ford of                  |                       | 1                                                                                                    |                       |                     |
| - Charles Brockers               | 1. Paket                          | LU HURDON             | HARTS CTR.) AT                                                                                                    | 10.00                 | U BYR CREAT         |
| LIGTER HAMING-GROM               | anked a                           |                       | revend                                                                                                    | 1.J. J. 819           | - Decoucour         |
|                                  | 248.41 2                          |                       | Receive                                                                                                    | T Bat                 | ACCUCEDO.           |
| AGENDA RECLATAN                  | aymom 4                           |                       | umum                                                                                                    | 1.1.00                | 00000000            |
| LINDER CARDONNER                 | Pstninni 1                        |                       | Kend I                                                                                                    | T Dat                 | Lart                |
|                                  | Personana To                      | ala co biconsilio E   | ALLAR DARLINGS                                                                                                    | Area Tampal           |                     |
| IRABRARHI                        | Introduction of the second second | essenti cosconte e    | CONTRACTOR OF A DESCRIPTION OF A DESCRIPTION OF A DESCRIP | Statt Internation     | and postantia.      |
| The state of the Property of the |                                   | THE PARAT OF          | sebut Leisal Lienden D                                                                                                    | MR READINGS LILL      | ate + Allet         |
|                                  |                                   | 7.741 (bet report The | when family Temple 7                                                                                                    | A HAVE A REPORT       | ates Michaeles      |
| Nov 24 07-43-27 107 2017         |                                   | Ter Promiges for      | ordered three pairs discoverage (1%                                                                                                    | In Million Billion 11 | des Brannen         |
|                                  | 78                                | ng sara bilanas u on  | to reamily any harve store                                                                                                    | inst redably contra   | in same address ad  |
|                                  |                                   |                       | Part state of the                                                                                                    | to the                |                     |

Sumber: Hasil Rancangan (2018)

### Gambar: III.30 Halaman Data Paket

Halaman melihat data paket pengunjung hanya bisa melihat data paket yang ada dan mengetahui no paket dan lain-lainyang akan dipilih saat melakukan transaksi Penyewaan serta biayanya.

### 10. Halaman Melihat Data Tambahan Barang

| Sistem Informa<br>VAVASAN MUJAHIDIN<br>11. Ahmad Yani, Komp | 3 <b>Sİ</b><br>I KALIMANTAN<br>Jirk Marjid Raya | BARAT<br>s Mujahidin                                                                         |                                        |                                                                                                    |
|-------------------------------------------------------------|-------------------------------------------------|----------------------------------------------------------------------------------------------|----------------------------------------|----------------------------------------------------------------------------------------------------|
|                                                             |                                                 |                                                                                              |                                        | Pengunju                                                                                                    |
| THE OTHASE                                                  | 🕂 î Data Bar                                    | angl:+                                                                                       |                                        |                                                                                                    |
| • Data Peterson                                             | and uses earling all                            |                                                                                              | 1                                      |                                                                                                    |
| Data Paket                                                  | To Darson                                       | Nema Faranz                                                                                  | Sum an Darano                          | F-lave.                                                                                                    |
| Data Runingan                                               | B16501001                                       | Ru-2 Letana                                                                                  | 100                                    | 700100.0                                                                                                    |
|                                                             | 20203002                                        | Kuto Fotore & Setonio                                                                        | 200                                    | 250200.0                                                                                                    |
| AGENDA REGISTAN                                             |                                                 |                                                                                              |                                        | 1.5555555                                                                                                    |
| Daplar Penywwaan                                            | Keterangan D                                    | Jalam Memilin Pakat, Pa                                                                      | itugas sarte Tambahar                  | Barang                                                                                                    |
| TRANSARSL                                                   |                                                 | <ul> <li>A Billion Recorded Sciences</li> <li>Recorded Sciences Recorded Sciences</li> </ul> | Chromosy Profestioning in La Cir Cabar | taka                                                                                                    |
| Francischus Piccellowsdom                                   |                                                 | 7 Di Peluges Terésbut Sesual                                                                 | Desigen Date Very July Di Date B       | and the second second se |
|                                                             | 1                                               | * 1d Remond Terrebut Centrel Fred                                                            | pan Deta Vang Arta Di Bata Terrav      | dan Bernog                                                                                                    |
| nee on increasing ner our                                   | -                                               | cone perto Dimest Settick Mars US B                                                          | s harus Malinat Ridebih Dahulu N       | Sale that an ext                                                                                                    |
|                                                             |                                                 |                                                                                              | Hattin Kessili                         | and the second second second second second second second second second second second second second second second                                                                                                    |

Sumber: Hasil Rancangan (2018)

#### Gambar: III.31 Halaman Data Tambahan Barang

Halaman melihat data tambahan barang pengunjung hanya bisa melihat data tambahan barang yang ada dan mengetahui no tambahan barang dan lainllain yang akan dipilih saat melakukan transaksi Penyewaan serta biayanya.

11. Halaman Meihat Data Ruangan

| Sistem Informa<br>YAYASAN MUJAHIDIN<br>JI, Ahmed Yani, Komp                                                       | <b>ISİ</b><br>KALIMANTAN BARAT<br>Iek Masjid Kaya Mujafındın                    |                                                                                                    |                                                                                 |
|----------------------------------------------------------------------------------------------------|---------------------------------------------------------------------------------|----------------------------------------------------------------------------------------------------|---------------------------------------------------------------------------------|
|                                                                                                    | N                                                                               |                                                                                                    | Pengunjung                                                                      |
| (INCLUSION/CO.)                                                                                                   | I [Data Ruangan] I.                                                             |                                                                                                    |                                                                                 |
| <ul> <li>Parla Perfanjes.</li> <li>Dala Pahus</li> <li>Shina reinflehen serang</li> <li>State Heesigen</li> </ul> | Carl Date Reasons ()<br>1 1 4 - mp<br>1                                         | Same Man<br>Same Man<br>Same Magal                                                                                                    | 10 <b>10</b>                                                                    |
| AVERING REAGALARE                                                                                                 |                                                                                 | /manet                                                                                                    |                                                                                 |
| - Marilan Provenience                                                                                             | Kotorangan Dalam Mom                                                            | In Pakot, Potugas sorta Tamba                                                                                                    | ahen Barang                                                                     |
| • HARCORE                                                                                                    | - Mitta<br>- Mittalieu<br>- Mittalieu<br>- Mikaning Mit<br>- Mikaning Mittalieu | C. Second M. Song, J. Margaret Hull, "Neuro Data H<br>Sciences Processing Processing Processing Processing<br>Terratebox Second Demand Data Years Adv. D1<br>minute Second Langering and Wing Adv. D1 (2014)<br>2014;2014. doi:10.1016/j.2014.001111.001111111111111111111111111 | Mais Frank<br>Fails Fantanan<br>Defa Ruaman<br>Namhfaco Kamog<br>Namhfaco Kamog |
|                                                                                                    | T                                                                               | Int ma Kasib                                                                                                    |                                                                                 |

Sumber: Hasil Rancangan (2018)

#### Gambar: III.32 Halaman Data Ruangan

Halaman melihat data ruangan pengunjung hanya bisa melihat data ruangan yang ada dan mengetahui no ruangan dan lain-lainnya barang dan lainllain yang akan dipilih saat melakukan transaksi Penyewaan serta biayanya.

### 12. Halaman Melihat Daftar Penyewa

|                                      |               |                        |                         |               |                |                   |         | Peng     | unjung           |              |
|--------------------------------------|---------------|------------------------|-------------------------|---------------|----------------|-------------------|---------|----------|------------------|--------------|
| INFORMASE                            | -I (DAF       | TAR P                  | ENYEWA                  | ANT IS        |                |                   |         |          |                  |              |
| Data Petuges                         | Carl Date Tra | maximer 1              |                         |               |                |                   |         |          |                  |              |
| Data Territolian Baiang              | 10 Penyewaa   | Nama                   | Atamat                  | Telpon        | Tanggal        | Tanggal<br>Agenda | Agenda  | 30 Paket | Tal.<br>Petiogen | 10<br>Barbog |
| Data Ruangan                         | 1/0000003     | Auna                   | nipi.                   | 000011111000  | 2018-00-<br>US | 21110-318         | inkah   | SANN     | #1000009         | BRIS00003    |
| AGENDA REGIATAN                      | toooogt       | 11huarro<br>Withouting | maintennism             | 0896111117060 | 2018-08-       | 2018-18-          | reliant | 3Akad    | 97000009         | 10000001     |
| Designation Protogramman             | C000009T      | Jituare<br>schuste     | I. Surape<br>Rave Dates | 000111110000  | 2018-GH-<br>01 | 2010-08-          | NinuH   | PKT00004 | #1000013         | BR000002     |
| TRANSAKSI                            | TP000004      | water                  | Harianthing             | 681257453660  | 2018-08-<br>01 | 2018-12-<br>21    | Seninar | 35.imum  | ΡΤΟΟΟΟΟ7         | RR-G00001    |
| Teannaksi<br>Persyamaan(Instanti/Int | Nvidu3        |                        |                         |               |                |                   |         |          |                  |              |

Sumber: Hasil Rancangan (2018)

Gambar: III.33 Halaman Melihat Daftar Penyewa

Halaman daftar penyewa pengujung bisa melihat dan mencari daftar penyewa yang kosong dan daftar penyewa yang sudah ada.

13. Halaman Transaksi Penyewaan

| Sistem Informa<br>yayasan Mutahibiti<br>3. Ahmad Yani, Kom                      | 35Î<br>N KALIMANTAN BARAT<br>plek Maşîd Raya Muşahidin                                                                                                    |                                                                                                    |
|---------------------------------------------------------------------------------|----------------------------------------------------------------------------------------------------|----------------------------------------------------------------------------------------------------|
|                                                                                 | Pengunjung                                                                                                    |                                                                                                    |
| INFORMANT:                                                                      | at (Form Transaksi Penyawaan) (a                                                                                                    |                                                                                                    |
| - Jania Polaigan<br>Jama Polaga<br>- Data Tardadian Harberg<br>- Data Recongene | He Persone TPC00005                                                                                                    |                                                                                                    |
|                                                                                 | Teropo<br>Tanogel Deffort es / dd / yyyy<br>Tanogel Robinda es / dd / yyyy<br>Tanogel Apanda                                                                                                    |                                                                                                    |
| TRANSACCE<br>Transacted Perspension<br>Burn Aug 13 14:55:47 ICT<br>2018         | Tel Percet Salami 1 *<br>Id Perces PT000007 Perces Acars *<br>10 Balling Recordson Kural Future *<br>Telat Herate<br>Simpler Batal                                                                                                    |                                                                                                    |
|                                                                                 | Reteiningen Deten Hemilt Peter, Fetuges serte Tr<br>- de reek Terretat even finner bie bei de<br>- de resear Terretat even biener begen<br>- de terretat terretat beste beste terretat et<br>- de terretat terretat beste beste terretat terretat et<br>- de terretat terretat | embartan Barang<br>de bi jess heim<br>bi bi bi de hataan<br>de bi bi biek heim<br>best binden besterna |

Sumber: Hasil Rancangan (2018)

### Gambar: III.34 Halaman Transaksi Penyewaan

Halaman transaksi penyewaan berfungsi untuk pengujung melakukan penyewaan, di menu penyewa sudah tersedia form yang perlu diisi oleh pengunjung dalam melakukan penyewaan, setelah selesai melakukan pengisian data penyewaan maka pengunjung bisa mencetak lembaran penyewaan.

14. Cetak Formulir Transaksi Penyewaan

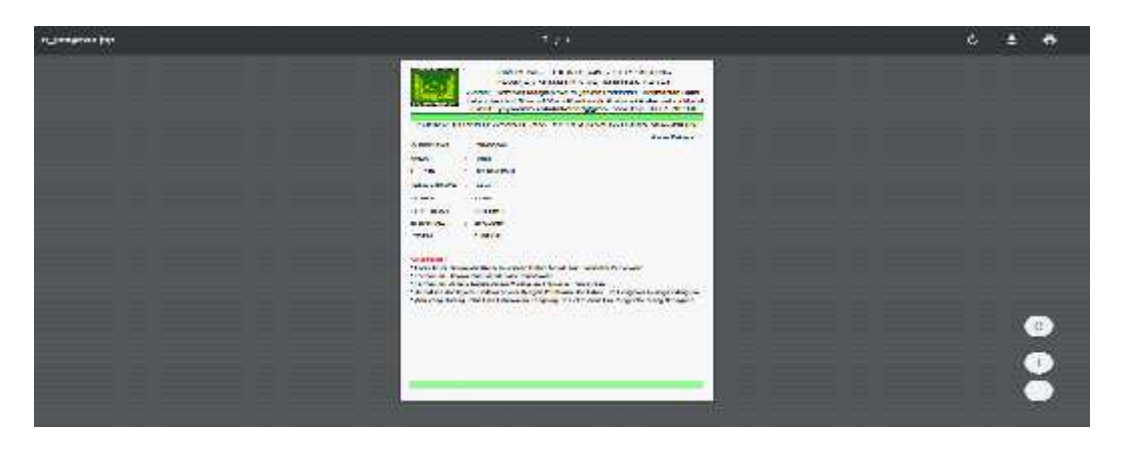

Sumber: Hasil Rancangan (2018)

Gambar:III.35 Cetak Formulir Transaksi Penyewaan

Cetak formulir transaksi penyewaan ini dilakukan saat admin sudah selesai melakukan pengisian data transkaksi penyewaan. Dan formulir ini berfungsi untuk transaksi selanjutnya yaitu proses pembayaran atas transaksi penyewaan yang telah dilakukan.

### 15. Cetak Nota Pembayaran

| In the second second |                      | 8910                                                                                                    |                                |   | 14 15 146 |
|----------------------|----------------------|----------------------------------------------------------------------------------------------------|--------------------------------|---|-----------|
| <b>New J</b>         | -                    | and the second second | a Anna<br>Taora<br>Mana a lang | _ |           |
| and a                | in the second second | Contractor                                                                                                    |                                |   |           |
|                      |                      |                                                                                                    |                                |   |           |
|                      |                      |                                                                                                    |                                |   |           |
|                      |                      |                                                                                                    |                                |   |           |
|                      |                      |                                                                                                    |                                |   | š         |
|                      | -                    |                                                                                                    |                                |   | Č.        |

Sumber: Hasil Rancangan (2018)

## Gambar: III.36 Cetak Nota Pembayaran

Cetak nota pembayaran berfungsi sebagai *output* dari aplikasi web yang dimana cetak nota pembayaran ini digunakan sebagai bukti pembayaran yang dilakukan oleh penyewa ruang serbaguna Yayasan Mujahidin Kalimantan Barat.

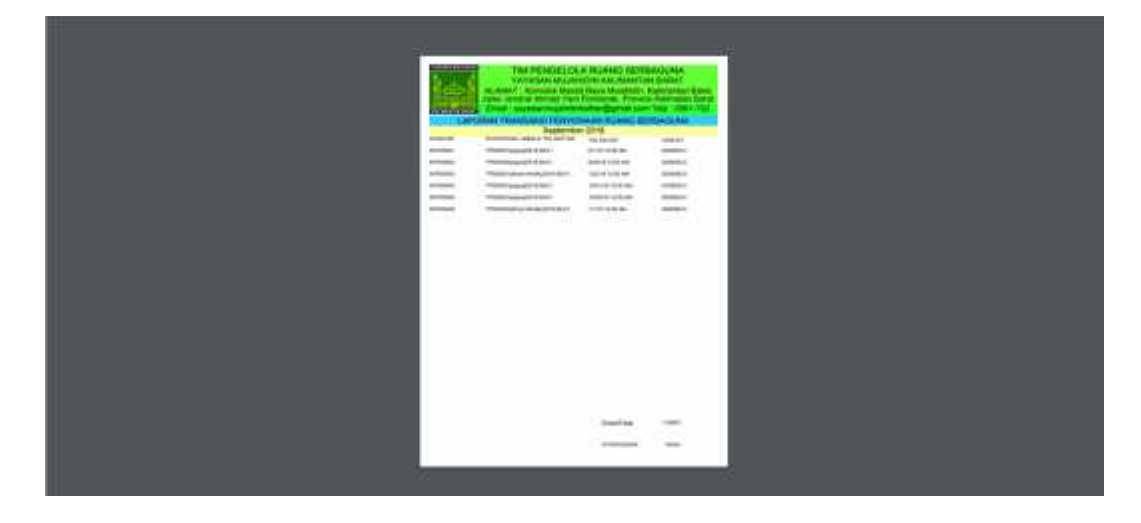

### 16. Cetak Laporan

Sumber: Hasil Rancangan (2018)

### Gambar: III.37 Cetak Laporan

Cetak laporan ini berfungsi untuk mencetak transaksi penyewan ruang serbaguna.

#### 3.5. Struktur Navigasi

Dalam pembuatan Sistem Informasi Berbasis Web Tim Pengelola Ruang Serbaguna Yayasan Mujahidin Kalimantan Barat penulis menggunkan struktu navigasi campuran. Terdapat dua bagian Struktur Navigasi yaitu Struktur Navigasi Admin dan Pengunjung. Adapun kedua Struktur Navigasi akan dibahas sebagai berikut.

#### 1. Struktur Navigasi Admin

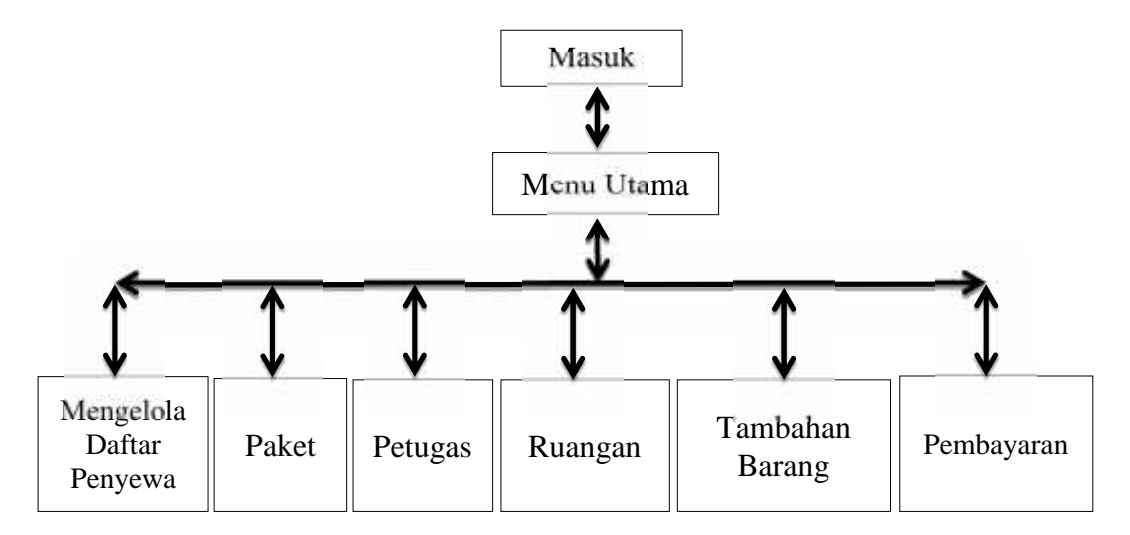

Sumber: Hasil Rancangan (2018)

#### Gambar III.38 Struktur Navigasi Admin

- a. Halaman masuk untuk masuk ke aplikasi web dengan mengisikan *username* dan *password*.
- b. Untuk masuk ke halaman utama admin terlebih dahulu masuk dulu.
   Halaman utama berisikan menu-menu yang bisa dikelola oleh admin.
- c. Halaman mengelola daftar penyewa berisikan data-data penyewa yang masuk dalam melakukan penyewaan ruang serbaguna.

- d. Halaman paket berisi form paket dan bisa dikelola oleh admin berupa menambahkan data, menghapus data dan mengubah data.
- e. Halaman petugas berisi form petugas dan bisa dikelola oleh admin berupa menambahkan data, menghapus data dan mengubah data.
- f. Halaman ruangan berisi form ruangan dan bisa dikelola oleh admin berupa menambahkan data, menghapus data dan mengubah data.
- g. Halaman tambahan barang berisi form tambahan barang dan bisa dikelola oleh admin berupa menambahkan data, menghapus data dan mengubah data
- h. Halaman pembayaran berisi form pembayaran dan bisa cetak pembayaran.
- 2. Struktur Navigasi Pengunjung

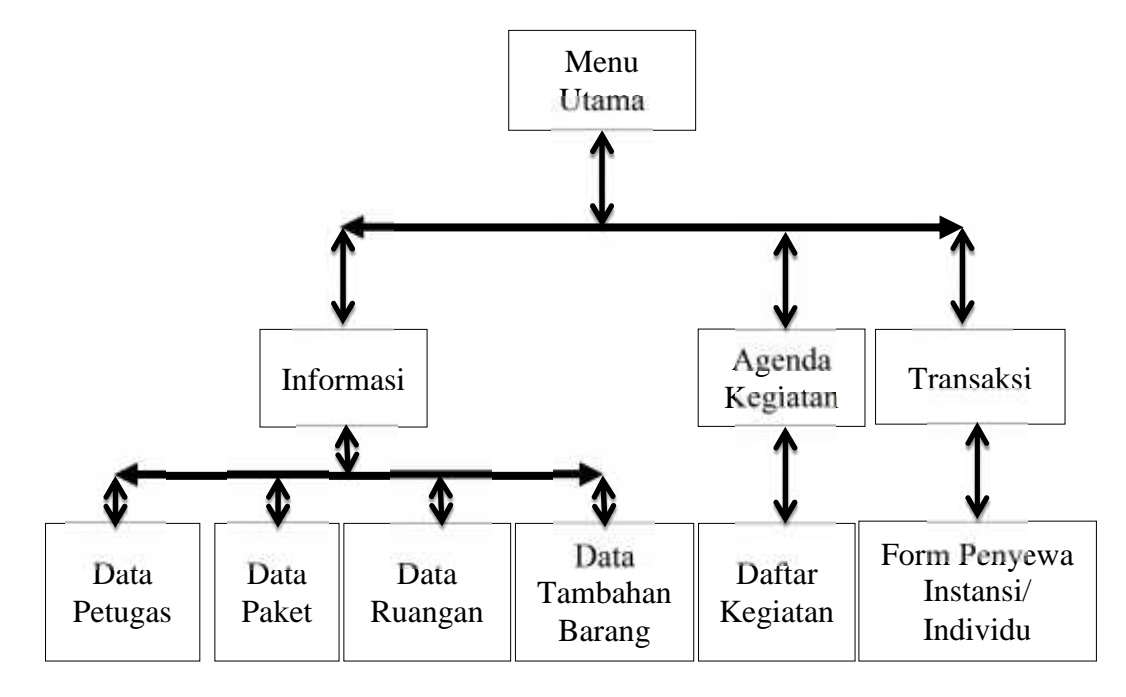

Sumber: Hasil Rancangan (2018)

#### Gambar III.39 Struktur Navigasi Pengunjung

- a. Halaman utama bisa dikunjungi oleh pengunjug tanpa harus melakukan *login* terlebih dahulu.
- b. Halaman Data Petugas berfungsi untuk melihat dan mencari data petugas.
- c. Halaman data paket berfungsi untuk melihat dan mencari data paket.
- d. Halaman data ruangan berfungsi untuk melihat dan mencari data ruangan.
- e. Halaman Data Petugas berfungsi untuk melihat dan mencari data petugas.
- f. Halaman data tambahan barang berfungsi untuk melihat dan mencari data tambahan barang.
- g. Halaman daftar kegiatan befungsi untuk melihat dan mencari data daftar kegiatan.
- Halaman form penyewa instansi atau individu berfungsi untuk mengisi data penyewaan.

### 3.6. Implementasi

Suatu tindakan atau pelaksaan yang akan dilakukan setelah melakukan perencanaan dan sudah dianggap benar serta disusun secara matang dan rapi.

#### **3.6.1.** Code Generation

#### A. Form Masuk

```
<% @ page import ="java.sql.*" %>
```

#### <%

String userid = request.getParameter("username");

String pwd = request.getParameter("password");

Class.forName("com.mysql.jdbc.Driver");

Connection con =

 $DriverManager.getConnection ("jdbc:mysql://localhost:3306/ysn_mujahidin_kalba") \\$ 

r",

```
"root", "");
```

Statement st = con.createStatement();

ResultSet rs;

```
rs = st.executeQuery("select * from pengguna where username="" + userid + ""
```

```
and password="" + pwd + """);
```

if (rs.next()) {

session.setAttribute("userid", userid);

out.println("welcom " + userid);

out.println("<a href='logout.jsp'>Log out</a>");

response.sendRedirect("index.jsp");

} else {

out.println("Invalid password <a href=masuk.jsp>try again</a>");

}

%>

<%---

Document : sukses

Created on : Jul 24, 2018, 1:59:55 PM

Author : Agustami

--%>

if ((session.getAttribute("userid") == null) || (session.getAttribute("userid") == "")) { %> Anda Belum login <br/> <a href="index.jsp">Silahkan Login</a> <% } else { %> Welcome <%=session.getAttribute("userid")%> <a href='logout.jsp'>Log out</a> <% } %> <%---Document : welcom Created on : Jul 24, 2018, 2:03:59 PM Author : Agustami --%> registrasi berhasil <br> silahkan login <a href='masuk.jsp'>Login</a>

#### B. Form Transaksi Penyewaan

/\*

\* To change this license header, choose License Headers in Project Properties.

\* To change this template file, choose Tools | Templates

\* and open the template in the editor.

\*/

package aksi;

import java.io.IOException;

import java.io.PrintWriter;

import java.sql.Connection;

import java.sql.DriverManager;

import javax.servlet.ServletException;

import javax.servlet.annotation.WebServlet;

import javax.servlet.http.HttpServlet;

import javax.servlet.http.HttpServletRequest;

import javax.servlet.http.HttpServletResponse;

/\*\*

```
*
```

\* @author

\*/

```
@WebServlet(name = "aksi_penyewa", urlPatterns = {"/aksi_penyewa"})
```

public class aksi\_penyewa extends HttpServlet {

/\*\*

\* Processes requests for both HTTP <code>GET</code> and <code>POST</code>

\* methods.

\*

\* @param request servlet request

\* @param response servlet response

\* @throws ServletException if a servlet-specific error occurs

\* @throws IOException if an I/O error occurs

\*/

protected void processRequest(HttpServletRequest request, HttpServletResponse response)

throws ServletException, IOException {

response.setContentType("text/html;charset=UTF-8");

PrintWriter out = response.getWriter();

try {

/\* TODO output your page here. You may use following sample code. \*/

String aksi = request.getParameter("aksi");

String id\_penyewa = request.getParameter("id\_penyewa");

String nama = request.getParameter("nama");

String alamat = request.getParameter("alamat");

String telp = request.getParameter("telp");

String tgl\_daftar = request.getParameter("tgl\_daftar");

String tgl\_agenda = request.getParameter("tgl\_agenda");

String nama\_agenda = request.getParameter("nama\_agenda");

String id\_paket = request.getParameter("id\_paket");

String id\_petugas = request.getParameter("id\_petugas");

String id\_barang = request.getParameter("id\_barang");

String total\_harga = request.getParameter("total\_harga");

String cari = request.getParameter("cari");

Class.forName("com.mysql.jdbc.Driver");

Connection koneksi=DriverManager.getConnection

("jdbc:mysql://localhost:3306/ysn\_mujahidin\_kalbar","root","");
switch (aksi) {

case

"SIMPAN":

if(nama.equals("")||alamat.equals("")||telp.equals("")||tgl\_daftar.equals("")||tgl\_age
nda.equals("")||nama\_agenda.equals("")||id\_paket.equals("")||id\_petugas.equals("")
||id\_barang.equals("")||total\_harga.equals("")) {

out.println("<script>alert('Gagal... masih ada data yang belum terisi, Silahkan Ulangi!!!')" +

"</script><meta http-equiv='refresh'

content='1;index.jsp?halaman=transaksi\_penyewa&aksi=SIMPAN'/>");

} else {

koneksi.createStatement().execute("insert into transaksi\_penyewa " + "values("' +id\_penyewa+ "',"'+ nama + "',"' + alamat + "',"' + telp+ "',"' + tgl\_daftar +"',"' + tgl\_agenda +"',"'+nama\_agenda+"',"'+id\_paket+"',"'+id\_petugas+"',"'+id\_barang+"',"'+total\_h arga+"')");

out.println("<script>alert('Data Transaksi Penyewaan berhasil Disimpan...!!!')</script>"

+ "<meta http-equiv='refresh' content='1;index.jsp?halaman=daftar\_penyewa&aksi=SIMPAN'/>"); } break; case "HAPUS":

koneksi.createStatement().execute("delete from transaksi\_penyewa where id\_penyewa=''' + id\_penyewa + "'");

out.println("<script>alert('Data Transaksi Penyewa berhasil Dihapus...!!!')</script>"

+ "<meta http-equiv='refresh' content='1;index.jsp?halaman=transaksi penyewa&aksi=SIMPAN'/>");

break;

case "GANTI":

koneksi.createStatement().execute("update transaksi\_penyewa set nama=''' + nama + "',alamat=''' + alamat+ "',telp=''' + telp + "',tgl\_daftar=''' + tgl\_daftar + "',tgl\_agenda=''' + tgl\_agenda + "',nama\_agenda=''' + nama\_agenda + "',id\_paket=''' + id\_paket + "',id\_petugas=''' + id\_petugas + "'',id\_barang=''' + id\_barang + "',total\_harga=''' + total\_harga + "'' "

+ "where id\_paket='" + id\_paket + "'");

out.println("<script>alert('Data Transaksi Penyewa berhasil Diubah...!!!')</script>"

+ "<meta http-equiv='refresh'

content='1;index.jsp?halaman=transaksi\_penyewa&aksi=SIMPAN'/>");

break;

default:

break;

}

} catch (Exception e) {

out.println("<script>alert('Gagal... Kemungkinan Id Penyewa sudah ada, Silahkan Ulangi!!!')</script>"

+ "<meta http-equiv='refresh'
content='1;index.jsp?halaman=transaksi\_penyewa&aksi=SIMPAN'/>");
}
// <editor-fold defaultstate="collapsed" desc="HttpServlet methods. Click on
the + sign on the left to edit the code.">

/\*\*

\* Handles the HTTP <code>GET</code> method.

\*

\* @param request servlet request

\* @param response servlet response

\* @throws ServletException if a servlet-specific error occurs

\* @throws IOException if an I/O error occurs

\*/

```
@Override
```

protected void doGet(HttpServletRequest request, HttpServletResponse response)

throws ServletException, IOException {

processRequest(request, response);

}

/\*\*

\* Handles the HTTP <code>POST</code> method.

\*

\* @param request servlet request

\* @param response servlet response

\* @throws ServletException if a servlet-specific error occurs

\* @throws IOException if an I/O error occurs

\*/

@Override

```
protected void doPost(HttpServletRequest request, HttpServletResponse response)
```

throws ServletException, IOException {

processRequest(request, response);

}

/\*\*

\* Returns a short description of the servlet.

\*

\* @return a String containing servlet description

\*/

@Override

public String getServletInfo() {

return "Short description";

```
}// </editor-fold>
```

C. Form Pembayaran

/\*

}

\* To change this license header, choose License Headers in Project Properties.

\* To change this template file, choose Tools | Templates

\* and open the template in the editor.

\*/

package aksi;

import java.io.IOException;

import java.io.PrintWriter;

import java.sql.Connection;

import java.sql.DriverManager;

import javax.servlet.ServletException;

import javax.servlet.annotation.WebServlet;

import javax.servlet.http.HttpServlet;

import javax.servlet.http.HttpServletRequest;

import javax.servlet.http.HttpServletResponse;

/\*\*

\*

```
* @author
```

\*/

@WebServlet(name = "aksi\_pembayaran", urlPatterns = {"/aksi\_pembayaran"})
public class aksi\_pembayaran extends HttpServlet {

/\*\*

\* Processes requests for both HTTP <code>GET</code> and <code>POST</code>

\* methods.

\*

\* @param request servlet request

\* @param response servlet response

\* @throws ServletException if a servlet-specific error occurs

\* @throws IOException if an I/O error occurs

\*/

protected void processRequest(HttpServletRequest request, HttpServletResponse response)

throws ServletException, IOException {

response.setContentType("text/html;charset=UTF-8");

PrintWriter out = response.getWriter();

try {

/\* TODO output your page here. You may use following sample code. \*/

String aksi = request.getParameter("aksi");

String id\_bayar = request.getParameter("id\_bayar");

String id\_penyewa = request.getParameter("id\_penyewa");

String tgl = request.getParameter("tgl");

Double bayar = Double.parseDouble(request.getParameter("bayar"));

String id\_pengguna = request.getParameter("id\_pengguna");

String cari = request.getParameter("cari");

Class.forName("com.mysql.jdbc.Driver");

Connection koneksi=DriverManager.getConnection

("jdbc:mysql://localhost:3306/ysn\_mujahidin\_kalbar","root",""); switch (aksi) {

case

"SIMPAN": if(id\_penyewa.equals("")||tgl.equals("")||bayar.equals("")||id\_pengguna.equals(""))

{

out.println("<script>alert('Gagal... masih ada data yang belum terisi, Silahkan Ulangi!!!')" +

"</script><meta http-equiv='refresh' content='1;admin.jsp?halaman=pembayaran&aksi=SIMPAN'/>");

} else {

koneksi.createStatement().execute("insert into pembayaran "

+ "values(" +id\_bayar+ "'," +id\_penyewa + "'," + tgl + "'," + bayar

+"','" + id\_pengguna +"')");

out.println("<script>alert('Data berhasil Disimpan...!!!')</script>" http-equiv='refresh' +"<meta content='1;admin.jsp?halaman=pembayaran&aksi=SIMPAN'/>");

}

break;

case "GANTI":

koneksi.createStatement().execute("update pembayaran set id\_penyewa=''' + id\_penyewa + ''',tgl=''' + tgl+ ''',bayar=''' + bayar + "',id\_pengguna="" + id\_pengguna + "" "

+ "where id\_penyewa="" + id\_penyewa + """);

out.println("<script>alert('Data berhasil Diubah...!!!')</script>" http-equiv='refresh' "<meta +content='1;admin.jsp?halaman=pembayaran&aksi=SIMPAN'/>"); break; default: break; } } catch (Exception e) { out.println("<script>alert('Gagal... Kemungkinan Id Bayar sudah ada, Silahkan Ulangi!!!')</script>" + "<meta http-equiv='refresh' content='1;admin.jsp?halaman=pembayaran&aksi=SIMPAN'/>"); } } // <editor-fold defaultstate="collapsed" desc="HttpServlet methods. Click on the + sign on the left to edit the code."> /\*\* \* Handles the HTTP <code>GET</code> method. \* \* @param request servlet request \* @param response servlet response

e param response service response

\* @throws ServletException if a servlet-specific error occurs

\* @throws IOException if an I/O error occurs

\*/

```
@Override
```

protected void doGet(HttpServletRequest request, HttpServletResponse response)

throws ServletException, IOException {

processRequest(request, response);

}

/\*\*

\* Handles the HTTP <code>POST</code> method.

\*

\* @param request servlet request

\* @param response servlet response

\* @throws ServletException if a servlet-specific error occurs

\* @throws IOException if an I/O error occurs

\*/

@Override

protected void doPost(HttpServletRequest request, HttpServletResponse response)

throws ServletException, IOException {

processRequest(request, response);

}

/\*\*

\* Returns a short description of the servlet.

\*

\* @return a String containing servlet description

\*/

@Override

public String getServletInfo() {

return "Short description";

}// </editor-fold>

}

## 3.6.2. Black Box Testing

Berikut merupakan hasil pengujian dengan menggunakan *blackbox testing* pada Sistem Informasi Tim Pengelola Ruang Serbaguna Yayasan Mujahidin Kalimantan Barat.

1. Pengujian terhadap Halaman Masuk

### Tabel III.10

| No | Skenario Pengujian         | Test Case    | Hasil yang           | Kesimpulan |
|----|----------------------------|--------------|----------------------|------------|
|    |                            |              | diharapkan           |            |
| 1  | <i>username</i> dan        | Username     | Sistem menolak       | Valid      |
|    | password                   | (kosong)     | akses dan            |            |
|    | dikosongkan                | Dan          | menampilkan          |            |
|    | kemudian klik <i>login</i> | Password     | <i>"username</i> dan |            |
|    |                            | (kosong)     | password diisi"      |            |
| 2  | Mengisi username           | Username     | Sistem menolak       | Valid      |
|    | dan mengkosongkan          | (terisi) dan | akses dan            |            |
|    | password kemudian          | Password     | menampilkan          |            |
|    | klik <i>login</i>          | (kosong)     | <i>"Username</i> dan |            |
|    |                            |              | password diisi"      |            |
| 3  | Mengisi username           | username     | Sistem menerima      | Valid      |
|    | dan password dengan        | (terisi)     | akses dan            |            |
|    | benar kemudian klik        | Dan          | menampilkan          |            |
|    | login                      | password     | Halaman utama        |            |
|    |                            | (terisi)     | admin                |            |

## Hasil Pengujian Black Box Testing Halaman Masuk

# 2. Pengujian terhadap Halama Paket

# Tabel III.11

# Hasil Pengujian *Black Box Testing* Halaman Paket

| No | Skenario Pengujian      | Test Case   | Hasil yang        | Kesimpulan |
|----|-------------------------|-------------|-------------------|------------|
|    |                         |             | diharapkan        |            |
| 1  | Mengkosongkan data      | Data        | Sistem menolak    | Valid      |
|    | lalu pilih simpan       | kosong      | akses,            |            |
|    |                         |             | menampilkan       |            |
|    |                         |             | "gagal masih ada  |            |
|    |                         |             | data yang kosong, |            |
|    |                         |             | silahkan ulangi"  |            |
| s2 | Mengisi sebagian data   | Data yang   | Sistem menolak    | Valid      |
|    | lalu pilih simpan       | berisi      | akses,            |            |
|    |                         | sebagian    | menampilkan       |            |
|    |                         |             | "gagal masih ada  |            |
|    |                         |             | data yang kosong, |            |
|    |                         |             | silahkan ulangi"  |            |
| 3  | Mengisi semua data      | Data berisi | Sistem menerima   | Valid      |
|    | degan benar, lalu pilih | dengan      | akses, menyimpan  |            |
|    | tombol simpan           | benar       | dan menampilkan   |            |
|    |                         |             | data yang         |            |
|    |                         |             | disimpan          |            |
| 4. | Menghapus data          | Menghapus   | Sistem menerima   | Valid      |
|    |                         | data        | akses ,           |            |
|    |                         |             | "menampilkan      |            |
|    |                         |             | pesan data        |            |
|    |                         |             | dihapus"          |            |
| 5. | Mencari data yang       | Mencari     | Sistem menerima   | Valid      |
|    | ada, dengan kata        | data dengan | akses ,           |            |
|    | kunci yang benar        | format yang | "menampilkan      |            |
|    |                         | benar       | data yang dicari" |            |
| 6. | Mencari data dengan     | Mencari     | Sistem menerima   | Valid      |
|    | format salah            | data dengan | akses , "tidak    |            |
|    |                         | format yang | menampilakan      |            |
|    |                         | salah       | data"             |            |

# 3. Pengujian terhadap Halaman Ruangan

# Tabel III.12

# Hasil Pengujian Black Box Testing Halaman Ruangan

| No | Skenario Pengujian      | Test Case   | Hasil yang        | Kesimpulan |
|----|-------------------------|-------------|-------------------|------------|
|    |                         |             | diharapkan        |            |
| 1  | Mengkosongkan data      | Data        | Sistem menolak    | Valid      |
|    | lalu pilih simpan       | kosong      | akses dan         |            |
|    |                         |             | menampilkan       |            |
|    |                         |             | "gagal masih ada  |            |
|    |                         |             | data yang kosong, |            |
|    |                         |             | silahkan ulangi"  |            |
| 2  | Mengisi sebagian data   | Data yang   | Sistem menolak    | Valid      |
|    | lalu pilih simpan       | berisi      | akses dan         |            |
|    |                         | sebagian    | menampilkan       |            |
|    |                         |             | "gagal masih ada  |            |
|    |                         |             | data yang kosong, |            |
|    |                         |             | silahkan ulangi"  |            |
| 3  | Mengisi semua data      | Data berisi | Sistem menerima   | Valid      |
|    | degan benar, lalu pilih | dengan      | akses dan         |            |
|    | tombol simpan           | benar       | menyimpan dan     |            |
|    |                         |             | menamplkan data   |            |
|    |                         |             | yang disimpan     |            |
| 4. | Mengepus data           | Menghapus   | Sistem menerima   | Valid      |
|    |                         | data        | akses ,           |            |
|    |                         |             | menampilkan       |            |
|    |                         |             | pesan data        |            |
| 5  | Manaari data            | Manaari     | Ciatam managing   | Valid      |
| 5. | iviencari data yang     | iviencari   | Sistem menerima   | v and      |
|    | ada, dengan kata        | data dengan | akses ,           |            |
|    | kunci yang benar        | bener       | data yang digari" |            |
| 6  | Manaari data dangan     | Monosri     | Sistom monorimo   | Valid      |
| 0. | format calab            | data dangan | olyana "tidal     | v allu     |
|    | ionnat salan            | format yang | anses, uluan      |            |
|    |                         | salah       | data"             |            |
|    |                         | salan       | data              |            |

# 4. Pengujian terhadap Halaman Petugas

# Tabel III.13

# Hasil Pengujian *Black Box Testing* Halaman Petugas

| No | Skenario Pengujian      | Test Case   | Hasil yang        | Kesimpulan |
|----|-------------------------|-------------|-------------------|------------|
|    |                         |             | diharapkan        |            |
| 1  | Mengkosongkan data      | Data        | Sistem menolak    | Valid      |
|    | lalu pilih simpan       | kosong      | akses dan         |            |
|    |                         |             | menampilkan       |            |
|    |                         |             | "gagal masih ada  |            |
|    |                         |             | data yang kosong, |            |
|    |                         |             | silahkan ulangi"  |            |
| 2  | Mengisi sebagian data   | Data yang   | Sistem menolak    | Valid      |
|    | lalu pilih simpan       | berisi      | akses dan         |            |
|    |                         | sebagian    | menampilkan       |            |
|    |                         |             | "gagal masih ada  |            |
|    |                         |             | data yang kosong, |            |
|    |                         |             | silahkan ulangi"  |            |
| 3  | Mengisi semua data      | Data berisi | Sistem menerima   | Valid      |
|    | degan benar, lalu pilih | dengan      | akses dan         |            |
|    | tombol simpan           | benar       | menyimpan dan     |            |
|    |                         |             | menamplkan data   |            |
|    |                         |             | yang disimpan     |            |
| 4. | Mengepus data           | Menghapus   | Sistem menerima   | Valid      |
|    |                         | data        | akses ,           |            |
|    |                         |             | "menampilkan      |            |
|    |                         |             | pesan data        |            |
|    |                         |             | dihapus"          |            |
| 5. | Mencari data yang       | Mencari     | Sistem menerima   | Valid      |
|    | ada, dengan kata        | data dengan | akses ,           |            |
|    | kunci yang benar        | format yang | "menampilkan      |            |
|    |                         | benar       | data yang dicari" |            |
| 6. | Mencari data dengan     | Mencari     | Sistem menerima   | Valid      |
|    | format salah            | data dengan | akses , "tidak    |            |
|    |                         | format yang | menampilakan      |            |
|    |                         | salah       | data"             |            |

# 5. Pengujian terhadap Halaman Tambahan Barang

# Tabel III.14

# Hasil Pengujian *Black Box Testing* Halaman Tambahan Barang

| No | Skenario Pengujian      | Test Case   | Hasil yang        | Kesimpulan     |
|----|-------------------------|-------------|-------------------|----------------|
|    |                         |             | diharapkan        |                |
| 1  | Mengkosongkan data      | Data        | Sistem menolak    | Valid          |
|    | lalu pilih simpan       | kosong      | akses dan         |                |
|    |                         |             | menampilkan       |                |
|    |                         |             | "gagal masih ada  |                |
|    |                         |             | data yang kosong, |                |
|    |                         |             | silahkan ulangi"  |                |
| 2  | Mengisi sebagian data   | Data yang   | Sistem menolak    | Valid          |
|    | lalu pilih simpan       | berisi      | akses dan         |                |
|    |                         | sebagian    | menampilkan       |                |
|    |                         |             | "gagal masih ada  |                |
|    |                         |             | data yang kosong, |                |
|    |                         |             | silahkan ulangi"  |                |
| 3  | Mengisi semua data      | Data berisi | Sistem menerima   | Valid          |
|    | degan benar, lalu pilih | dengan      | akses dan         |                |
|    | tombol simpan           | benar       | menyimpan dan     |                |
|    |                         |             | menamplkan data   |                |
|    |                         |             | yang disimpan     |                |
| 4. | Mengepus data           | Menghapus   | Sistem menerima   | Valid          |
|    |                         | data        | akses ,           |                |
|    |                         |             | "menampilkan      |                |
|    |                         |             | pesan data        |                |
| ~  |                         |             | dihapus           | <b>X7 1' 1</b> |
| 5. | Mencari data yang       | Mencari     | Sistem menerima   | Valid          |
|    | ada, dengan kata        | data dengan | akses ,           |                |
|    | kunci yang benar        | format yang | data yang digari" |                |
| 6  | Manaari data dareer     | Managari    | Giatama managina  | Valid          |
| 6. | Mencari data dengan     | Iviencari   | Sistem menerima   | v alid         |
|    | iormat salah            | format yang | akses , tidak     |                |
|    |                         | alah        | dete"             |                |
|    |                         | salali      | uala              |                |

# 6. Pengujian terhadap Halaman Pembayaran

# Tabel III.15

# Hasil Pengujian Black Box Testing Halaman Pembayaran

| No | Skenario Pengujian      | Test Case   | Hasil yang        | Kesimpulan |
|----|-------------------------|-------------|-------------------|------------|
|    |                         |             | diharapkan        |            |
| 1  | Mengkosongkan data      | Data        | Sistem menolak    | Valid      |
|    | lalu pilih simpan       | kosong      | akses dan         |            |
|    |                         | -           | menampilkan       |            |
|    |                         |             | "gagal masih ada  |            |
|    |                         |             | data yang kosong, |            |
|    |                         |             | silahkan ulangi"  |            |
| 2  | Mengisi sebagian data   | Data yang   | Sistem menolak    | Valid      |
|    | lalu pilih simpan       | berisi      | akses dan         |            |
|    |                         | sebagian    | menampilkan       |            |
|    |                         |             | "gagal masih ada  |            |
|    |                         |             | data yang kosong, |            |
|    |                         |             | silahkan ulangi"  |            |
| 3  | Mengisi semua data      | Data berisi | Sistem menerima   | Valid      |
|    | degan benar, lalu pilih | dengan      | akses dan         |            |
|    | tombol simpan           | benar       | menyimpan dan     |            |
|    |                         |             | menamplkan data   |            |
|    |                         |             | yang disimpan     |            |
| 4. | Mengepus data           | Menghapus   | Sistem menerima   | Valid      |
|    |                         | data        | akses ,           |            |
|    |                         |             | "menampilkan      |            |
|    |                         |             | pesan data        |            |
|    |                         |             | dihapus"          |            |
| 5. | Mencari data yang       | Mencari     | Sistem menerima   | Valid      |
|    | ada, dengan kata        | data dengan | akses ,           |            |
|    | kunci yang benar        | format yang | "menampilkan      |            |
|    |                         | benar       | data yang dicari" |            |
| 6. | Mencari data dengan     | Mencari     | Sistem menerima   | Valid      |
|    | format salah            | data dengan | akses , "tidak    |            |
|    |                         | format yang | menampilakan      |            |
|    |                         | salah       | data"             |            |

# 7. Pengujian tehadap Halaman Penyewa Instansi/ Individu

# Tabel III.16

# Hasil Pengujian Black Box Testing Halaman penyewa Instansi/ Individu

| No | Skenario Pengujian      | Test Case   | Hasil yang        | Kesimpulan |
|----|-------------------------|-------------|-------------------|------------|
|    |                         |             | diharapkan        |            |
| 1  | Mengkosongkan data      | Data        | Sistem menolak    | Valid      |
|    | lalu pilih simpan       | kosong      | akses dan         |            |
|    |                         |             | menampilkan       |            |
|    |                         |             | "gagal masih ada  |            |
|    |                         |             | data yang kosong, |            |
|    |                         |             | silahkan ulangi"  |            |
| 2  | Mengisi sebagian data   | Data yang   | Sistem menolak    | Valid      |
|    | lalu pilih simpan       | berisi      | akses dan         |            |
|    |                         | sebagian    | menampilkan       |            |
|    |                         |             | "gagal masih ada  |            |
|    |                         |             | data yang kosong, |            |
|    |                         |             | silahkan ulangi"  |            |
| 3  | Mengisi semua data      | Data berisi | Sistem menerima   | Valid      |
|    | degan benar, lalu pilih | dengan      | akses dan         |            |
|    | tombol simpan           | benar       | menyimpan dan     |            |
|    | -                       |             | menamplkan data   |            |
|    |                         |             | yang disimpan     |            |
| 4. | Mengepus data           | Menghapus   | Sistem menerima   | Valid      |
|    |                         | data        | akses ,           |            |
|    |                         |             | "menampilkan      |            |
|    |                         |             | pesan data        |            |
|    |                         |             | dihapus"          |            |
| 5. | Mencari data yang       | Mencari     | Sistem menerima   | Valid      |
|    | ada, dengan kata        | data dengan | akses ,           |            |
|    | kunci yang benar        | format yang | "menampilkan      |            |
|    |                         | benar       | data yang dicari" |            |
| 6. | Mencari data dengan     | Mencari     | Sistem menerima   | Valid      |
|    | format salah            | data dengan | akses , "tidak    |            |
|    |                         | format yang | menampilakan      |            |
|    |                         | salah       | data"             |            |

#### 3.6.3. Spesifikasi Hardware dan Software

#### 1. *Hardware*/ Perangkat Keras

*Hardware* merupakan perangkat komputer yang berfungsi sebagai alat *input* data. Adapun Spesifikasi Perangkat Keras yang mendukung dalam aplikasi ini adalah:

- 1. Server
  - a. CPU
    - 1) Prosesor 2.13 Ghz
    - 2) RAM 4 GM.
    - 3) Hard Disk 500GB.
    - 4) System Type 32 Bit
  - b. Keyboard 86 tombol.
  - c. Mouse standar USB.
  - d. Ink Jet
  - e. Koneksi minimal 2 Mbps.
- 2. Client
  - a. Prosesor 2.13 Ghz.
  - b. RAM 1 GB.
  - c. Keyboard 86 tombol.
  - d. Resolusi layar minimal 1028x768.
  - e. Koneksi minimal 100 Kbps.

#### 2. *Software*/ Perangkat Lunak

*Software* merupakan perangkat komputer yang berfungsi untuk memproses data. Adapun Spesifikasi *Software* yang mendukung dalam Sistem Informasi Tim Pengelola Ruang Serbaguna Yayasan Mujahidin Kalbar adalah:

- 1. Server
  - a. Web Browser Mozilla Firefox/ Google Chrome.
  - b. Web Server XAMPP 2.5.
  - c. Microsoft Windows 7/8/10.
- 2. Client
  - a. Web Browser Mozilla Firefox/ Google Chrome.
  - b. Microsoft Windows 7/8/10.